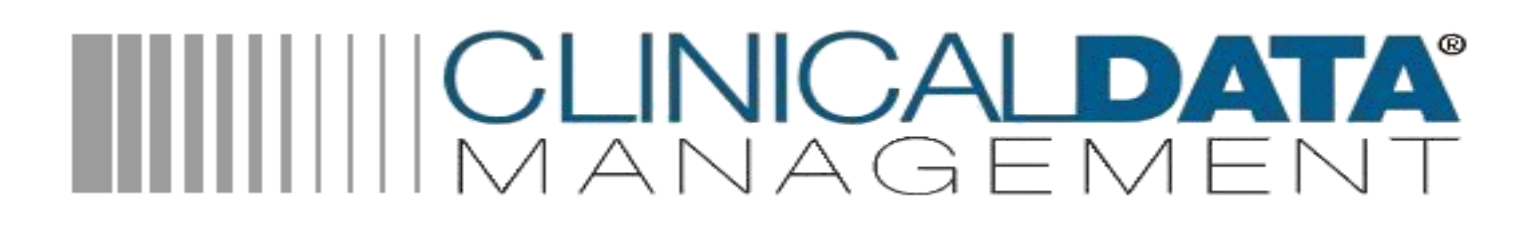

## New User Beginner Manual

March 2013

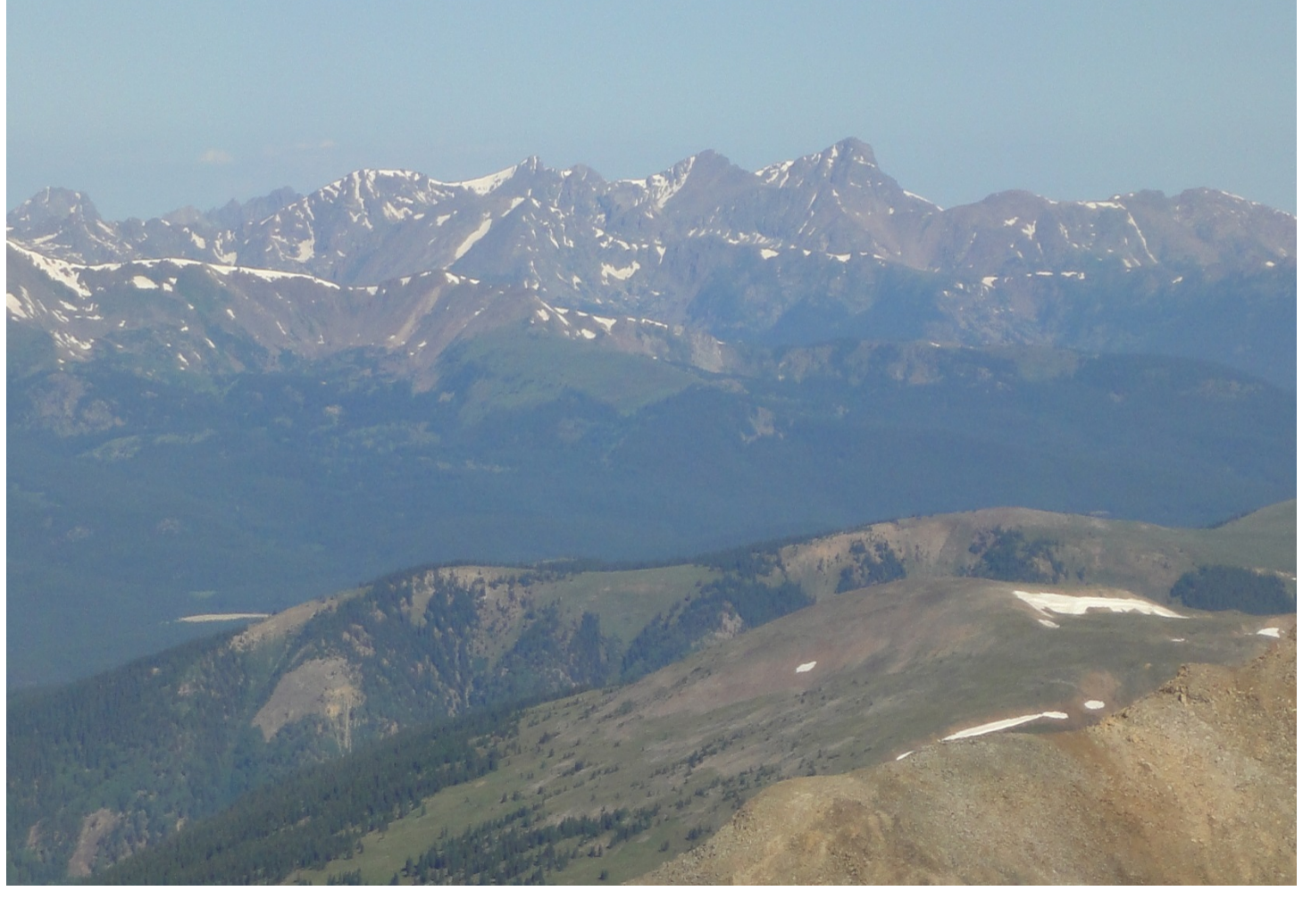

## **Table of Contents**

| Opening the System                                              |    |
|-----------------------------------------------------------------|----|
| Data Entry                                                      | 4  |
| Data Entry Finders                                              | 10 |
| E-Code Finder:                                                  | 10 |
| The Finder 9 AIS/ICD9 coder:                                    | 11 |
| Patient Information Buttons                                     | 12 |
| Logon Stats Screen                                              | 16 |
| A. Report and Export Alerts:                                    | 17 |
| B. Open Patients:                                               | 17 |
| C. System and Patient Count Information.                        | 19 |
| D. Rebuild Open List:                                           | 19 |
| Data Entry Short Cut Buttons and Keys – most used are in yellow | 21 |
| Test Your Knowledge                                             | 22 |
| Navigating Through the System                                   | 22 |
| Code Files                                                      | 23 |
| Patterns and System Patterns                                    | 25 |
| Filters and List Making                                         | 26 |
| Reports                                                         | 27 |
| Additional Take-Home Practice Assignments                       | 29 |
| Frequently Asked Questions                                      | 31 |
| Data Dictionary                                                 | 33 |
|                                                                 |    |

## **Opening the System**

Welcome to CDM's Version 9 Systems! You will need your User name and Password to enter the system. Your user capabilities are set by your facilities system administrator.

One of the first things you may notice when you open your system is the picture will be a landscape view of the mountain vista from Mount Sherman, Colorado. The second thing you will notice is the System Information Popup on the right side of your screen.

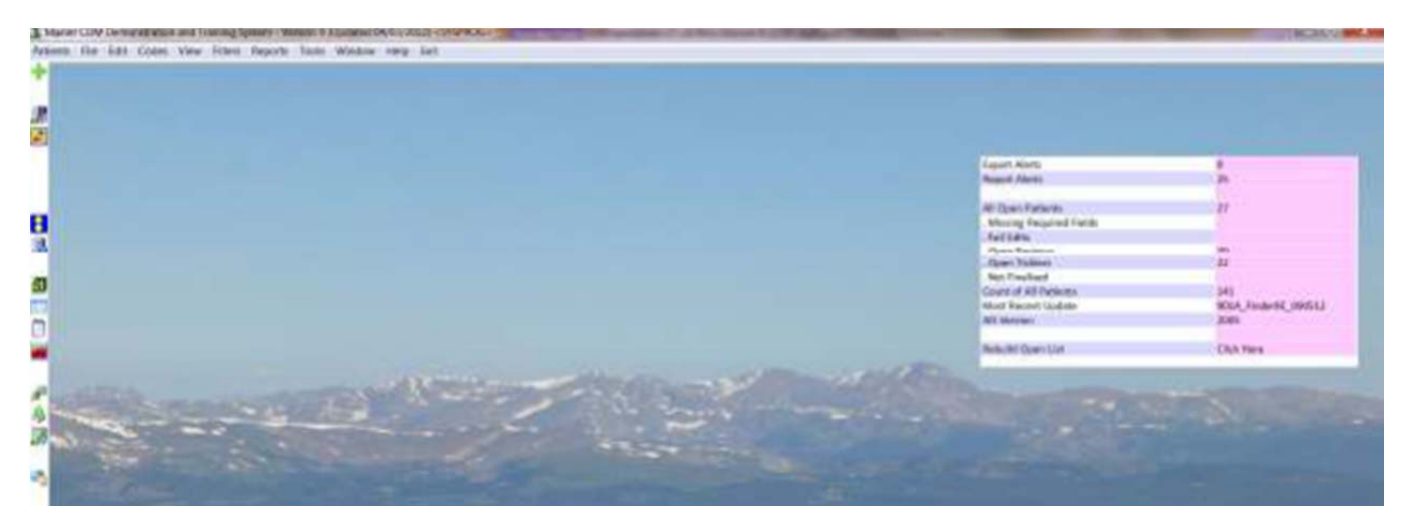

When you first start the registry, in the lower right corner of the screen, an informational Logon Stats Screen appears. You can toggle this screen On/Off by clicking the screen on the Menu Bar:

|                |                                     | Logon Stats                                                                                         | Screen                                     |
|----------------|-------------------------------------|----------------------------------------------------------------------------------------------------|--------------------------------------------|
|                | Toggle On/Off by clicking this icon | Report Alerts<br>Export Alerts                                                                      | 12<br>1                                    |
| 1              | and our tool                        | All Open Patients<br>. Missing Required Fields<br>. Fail Edits<br>. Open Reviews<br>. Open Ticklers | 28<br>19<br>26<br>6<br>1                   |
|                |                                     | Count of All Patients<br>Most Recent Update<br>AIS Version<br>Rebuild Open List                     | 176<br>731jTb_060509<br>2005<br>Click Here |
| and the second |                                     |                                                                                                    | 14.36 08/21/                               |

<u>System Administrator Tip</u>: Possibly, your Logon Stats screen does not appear when you start the registry. If you do not see this on start-up, your system administrator may have turned that feature off. If so, just click on the icon shown above to display the Logon Stats screen. Click it again to make it disappear.

The details of the Logon Stats Screen will be explained later. For now take a quick look and see this will give you snapshot of your system.

| DETAILS FOR THE LOGON STATS SCREEN |                                                                                           |
|------------------------------------|-------------------------------------------------------------------------------------------|
| Report Alerts                      | Number of reports due soon.                                                               |
| Export Alerts                      | Number of exports due soon.                                                               |
| Open Patients                      | Number of records with required fields missing.                                           |
|                                    | Number of records with failing edits.                                                     |
|                                    | Number of records with open reviews.                                                      |
|                                    | Number of records with open ticklers                                                      |
| Count of All Patients              | Number of patients in your system                                                         |
| Most Recent Update                 | Name of the last update installed on your system.                                         |
| AIS Version                        | AIS version used in your system                                                           |
| Rebuild Open List                  | Way to rebuild the list the system uses to display the results of the System Logon Stats. |

## **Data Entry**

| BEG | INNER GOALS FOR FIRST PRACTICE PATIENT YOU ENT                | ER                                                                  |
|-----|---------------------------------------------------------------|---------------------------------------------------------------------|
|     | Use <f1> help key at each field</f1>                          | Learn the meaning of your fields                                    |
|     | Use <f2> at all fields with pick-lists</f2>                   | Learn what the pick-lists contain and                               |
|     |                                                               | how to easily find codes on the list                                |
|     | Using <f2> explore the code finders to help locate codes</f2> | ECodes                                                              |
|     | for complex searches                                          | AIS/ICD9-10 Finder                                                  |
|     | Use green-disk save button to save records and examine edits  |                                                                     |
|     | Understand what a failing edit is and how to fix the data     | '*' represents a failing edit                                       |
|     | Understand what a 'free-text' field is and how to edit this   | These fields have no data checking                                  |
|     | type of field using <f3> and <f4></f4></f3>                   | on them. <f3> allows you to zoom</f3>                               |
|     |                                                               | open the field and see everything you                               |
|     |                                                               | typed                                                               |
|     | Understand what a Multi-value field is and how to select      | Practice selecting more then one                                    |
|     | more than one code from the <f2> pick-list</f2>               | code from a pick list                                               |
|     | Use the different buttons on the data entry screen            | Top right 🔍 🖨 屇 😪 📰 🔝                                               |
|     |                                                               | F3 F2 Q Insert Delete Add                                           |
|     |                                                               | Top left                                                            |
|     |                                                               | Restore Missing Data All Data Edits Search Fields Search Recor      |
|     |                                                               | Middle Bottom                                                       |
|     |                                                               | Severity Record Status Compare Records DC Stats NTDS Errors Changes |
|     |                                                               | Reviews All Active Edits Field Map                                  |
|     |                                                               | Critiques Document Vault Finalize                                   |

As a new user, one of the first things you might want to do is to enter a patient record, even if data entry may not be part of your job. Entering a patient is essential to become familiar with the data that is collected on patients in your facility and what is available to report out.

To access the main patient data entry screen, click on the green plus in the upper left corner of the screen.

| CDM Demonstration and Tra   | aining System - Version 9 (Updated 0 | 08/13/2012) <cdm></cdm>  |          |                        |               |                   |
|-----------------------------|--------------------------------------|--------------------------|----------|------------------------|---------------|-------------------|
| Patients File Edit Codes    | View Filters Reports Tools W         | /indow Help Exit         |          |                        |               |                   |
| (+)                         |                                      |                          |          |                        |               |                   |
| TownsPass dataset           |                                      |                          |          |                        |               |                   |
| Traumabase dataset          |                                      |                          |          |                        |               |                   |
| <u></u>                     |                                      |                          |          |                        |               |                   |
| 2                           |                                      |                          |          |                        |               |                   |
|                             |                                      |                          |          |                        |               |                   |
|                             |                                      |                          |          |                        |               |                   |
|                             |                                      |                          |          |                        |               |                   |
| r                           |                                      |                          |          |                        |               |                   |
| 🔳 Patient Data Name: MRN: I | ID: 226*DEMO                         |                          |          |                        |               |                   |
| Tracking Number: 226        | 🗸 Institute Nu                       | mber: DEMO               |          |                        | • Q 🗐         |                   |
|                             |                                      |                          |          |                        |               |                   |
| Restore Missing Data A      | All Data   Edits   Search            | Record                   |          |                        | F3 F2 Q Inser | t Delete Add < >> |
| Demographic 🔺               | Late                                 | Comments                 | Initials | Completed (Yes or No)? |               |                   |
| Ticklers!     Date          | 1                                    |                          |          |                        |               |                   |
| Comments                    |                                      |                          |          |                        | •             |                   |
| Initials     Completed (Vec |                                      |                          |          |                        |               |                   |
| → Record Entry              |                                      |                          |          |                        |               |                   |
| Demographic Data            |                                      |                          |          |                        |               |                   |
| Prehospital                 |                                      |                          |          |                        |               |                   |
| Referring                   |                                      |                          |          |                        |               |                   |
| Hospital<br>Vitals          |                                      |                          |          |                        |               |                   |
| Diagnoses                   |                                      |                          |          |                        |               |                   |
| Procedures                  |                                      |                          |          |                        |               |                   |
| Findings                    |                                      |                          |          |                        |               |                   |
| PI                          |                                      |                          |          |                        |               |                   |
| Payment<br>Discharge        |                                      |                          |          |                        |               |                   |
| Death Data                  |                                      |                          |          |                        |               |                   |
| TQIP                        | Deminder (Tielder) Comm. (Code       | Course DEMINIDED, CDOUD) |          |                        |               |                   |
|                             | neminuer (Tickier) Group (Lode       |                          |          |                        |               |                   |
|                             | Severity Record S                    | tatus Compare Records    |          |                        |               |                   |
|                             | DC Stats NIDS En                     | Edito Eiold Map          |          |                        |               |                   |
|                             | Critiques                            | Lono ricid map           |          |                        |               |                   |
| ×                           | Document Vault                       | Finalize                 |          |                        |               |                   |
|                             |                                      |                          |          |                        |               |                   |

If you are entering a new patient record, the tracking number (TRACKING\_NO) will default to the next sequential tracking number. The system will keep track of this for you and will automatically put the next unused tracking number into this field. It will also put the INSTITUTE\_NO of your facility in the Institute Number field.

To navigate through the data fields use the tab key, ENTER key on your keyboard or your mouse. Notice some fields have an asterisk, \*, before the description. This designates a field that is required as part of a national, state or regional export and must be filled in with a valid response. Also notice the text turns red and the data entry field is white when the cursor is on the field.

On the left side of the screen, the groups of fields or categories are identified by yellow folders. To expand these folders just click on it. Within some groups, there will be subgroups. These groups and subgroups are called Code Groups. These are set up to be logical for your data entry process and can be modified. Below the groups (yellow folders) and subgroups (arrows) are the fields.

| Patient Data Name: MRN    | I: ID | 226*DEMO                                     |         |           |                           |    |       | - • •    |
|---------------------------|-------|----------------------------------------------|---------|-----------|---------------------------|----|-------|----------|
| Tracking Number: 22       | 6     |                                              |         |           |                           | •  | ا 🚍 🔁 | 🗟 💳 🕅    |
| Restore Missing Data      | A     | ata) Edits Search Fields Search Record       |         |           |                           | F3 | F2 Q  |          |
| Last Name:                | -1    | *Med Rec Num:                                |         |           | 12345                     |    |       | <u> </u> |
| First Name:     M.I.      | L     | *Social Security:                            |         |           | 555-55-5555               |    |       | L I      |
| Address:                  | L     | *Patient Number:                             |         |           |                           |    |       |          |
| Zip Code:     City:       |       | *Last Name:                                  |         |           | Jones                     |    |       |          |
| County:                   |       | *First Name:                                 |         |           |                           |    |       |          |
| State:     Country:       |       | M.I.                                         |         |           |                           |    |       |          |
| Alt. Home:     Area Code: |       | Address:                                     |         |           |                           |    |       |          |
| Phone:                    |       | Zip Code:                                    |         |           |                           |    |       |          |
| Race:     Other Pace:     |       | City:                                        |         |           |                           |    |       |          |
| Ethnicity:                | =     | County:                                      |         |           |                           |    |       |          |
| Sex:     Marital Status:  |       | State:                                       |         |           |                           |    |       |          |
| • DOB:                    |       | Country:                                     |         |           |                           |    |       |          |
| Age:     Inits:           |       | Alt. Home:                                   |         |           |                           |    |       |          |
| Event                     |       | Area Code:                                   |         |           |                           |    |       |          |
| Prehospital<br>Referring  |       | Patient Data (Code Group: DEMOGBAPHIC, GBOUE | ท       |           |                           |    |       |          |
| Hospital                  | Щ     | Severity Decord Statue Compare               | Pecorde | Code      | Description               |    |       |          |
| Diagnoses                 |       | DC Stats NTDS Errors Cha                     | nges    | NOT       | Not Done/Not Documented   |    |       | *        |
| Procedures                |       | Reviews All Active Edits Field               | Мар     | NA<br>UNK | Not Applicable<br>Unknown |    |       |          |
| Findings                  | -     | Critiques                                    |         |           |                           |    |       | -        |
| ×                         |       | Document Vault Fina                          | lize    | •         |                           |    |       | Þ        |

Some fields are free text and you type in the appropriate answer, like Last Name, First Name, and Medical Record Number. Other fields have specific answers or codes. For instance, let's look at the field RACE. Tab through the fields until you get to RACE. Once on the RACE field, press the F2 key on your keyboard and a popup will appear with the code choices for that field. Or you can select the appropriate code in the lower right corner of the screen.

Additional information regarding the field can be found by pressing the F1 key on your keyboard. Place your cursor in the field you have a question about and then press F1. Below is an example of what you would see if you pressed F1 while on the Cause\_Code field.

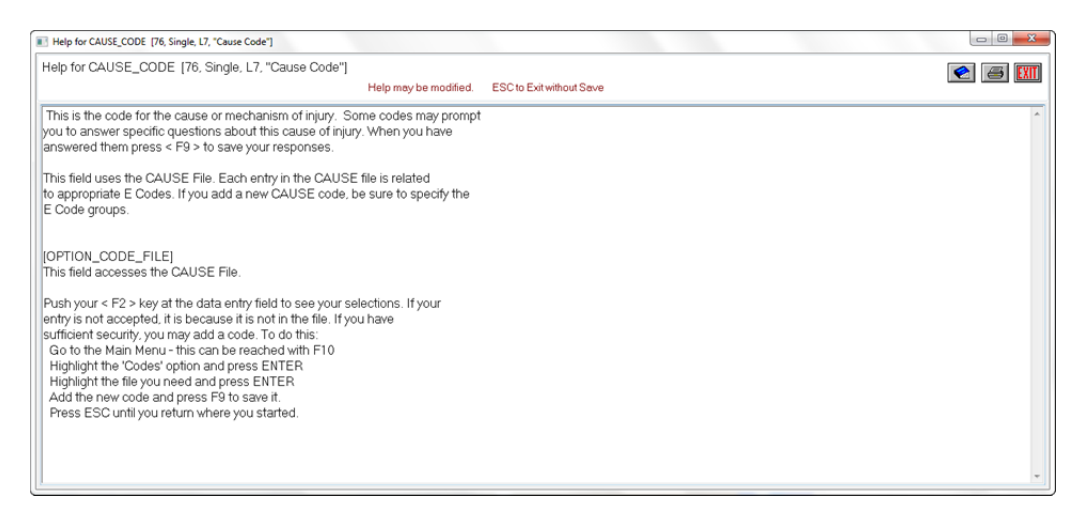

Continue through all the data entry fields, entering data along the way until all the fields have data.

| Patient Data Name: MRN:    | ID: 226°DEMO                                           | -         | 23   |
|----------------------------|--------------------------------------------------------|-----------|------|
| Tracking Number: 228       | is ↓ Institute Number: DEMO                            |           | EXIT |
| Restore Missing Data       | All Data   Edits   Search Fields   Search Record       | F3 F2     | >>   |
| County:                    | *LastName: Jones F2                                    |           | -    |
| State:     Country:        | *First Name:                                           |           |      |
| Alt. Home:                 | M.I. CO Race Codes (02/2005) (From Patterns, 💷 💷 💴     |           |      |
| Area Code:     Phone:      | Address:                                               |           |      |
| <ul> <li>Race:</li> </ul>  | Zip Code: Uption Upscription Upscription               |           |      |
| Other Race:     Ethnicity: | City: BL Black ?                                       |           |      |
| Sex:                       | County. A Asian                                        |           |      |
| Marital Status:            | State:                                                 |           |      |
| • Age:                     | Country: OTHER Other                                   |           |      |
| Units:                     | Alt Home: UNK Unknown/NA                               |           |      |
| Prehospital                | Area Code:                                             |           |      |
| Referring                  | Phone:                                                 |           |      |
| Vitals :                   | Rece:                                                  |           |      |
| Diagnoses                  | Other Race:                                            |           |      |
| Clinical                   |                                                        |           | F T  |
| Findings                   | Patient Data (Code Group: DEMOGRAPHIC_GROUP)           |           |      |
| PI<br>Payment              | Seventy Record Status Compare Records Code Description |           |      |
| Discharge                  | DC Stats NTDS Errors Changes W White                   |           | *    |
| Death Data                 | Reviews All Active Edits Field Map A Asian             |           |      |
| - 101                      | Critiques L Historican                                 |           | -    |
| < >                        | Document Vault Finalize                                |           | •    |
|                            |                                                        | MANAGENIE | 191  |

As you move through data entry from yellow folder to yellow folder your data is being saved automatically. Your system tracks every time the record is saved, who was logged in at the save and what was changed in the record at the time of save; this is called Mirroring. There is a way to retrieve/restore a Mirror copy of a record if needed. (See CDM Support for details on mirroring.)

Once all the data has been entered, or more frequently, you should manually save the record. To save your record, press the green diskette button. This button will save the record and then run through the edits. Edits check to make sure you have required fields filled in correctly; edits look at missing data, answers are logical and date and time accuracy.

| 💷 Patient Data Name: BOOP, B      | ETTIE B MRN: 9952351 ID: 202*DEMO      |                |                                                 |
|-----------------------------------|----------------------------------------|----------------|-------------------------------------------------|
| Tracking Number: 202              | ✓ Institute Number: DEMO               |                | - <u>  =                                   </u> |
| Festore Missing Data All          | Data Edits Search Fields Search Record |                | F3 F2 Q                                         |
| → Demographic Data ▲              | *Med Rec Num:                          | 9952351        |                                                 |
| Med Rec Num:     Social Security: | *Social Security:                      | 229-99-3333    |                                                 |
| Patient Number:                   | *Patient Number:                       | 2235778        |                                                 |
| Last Name:     Eirst Name:        | *Last Name:                            | BOOP           |                                                 |
| • M.I.                            | *First Name:                           | BETTIE         |                                                 |
| Address:                          | MJ.                                    | В              |                                                 |
| Zip Code:     City:               | Address:                               | 1803 MY STREET | •                                               |
| County:                           | Zip Code:                              | 80320          |                                                 |
| State:     Country:               | City:                                  | BUMPER         |                                                 |
| Alt. Home:                        | County:                                | EAGL           |                                                 |

If there are edits you will see this window with a list of the edits and fields that need correction. You may print this out by clicking on the print button (3<sup>rd</sup> button from the top.)

NOTE: If you want to read the full description a specific edit click on the edit and then on the magnifying glass button located on the right 4<sup>th</sup> from the bottom.

NOTE: Some edits allow you to double click on them to go directly to the data and correct the error (some edits are calculated fields and therefore require you to go back to the record and fix fields manually.)

| Edits Found (* Indicates a Failure | re)                                                       |                                  |
|------------------------------------|-----------------------------------------------------------|----------------------------------|
| Code                               | Description                                               | Fields                           |
| NTDS_0064                          | ASSISTING missing.                                        | ASSISTING                        |
| *NTDS_0064.N2                      | ASSIST2_NTDS (Resp Assistance in ED/Hospital) missing w   | nen FRR2_NTDS;ASSIST2_NTDS       |
| NTDS_0067                          | EV (Alcohol Use Indicator) missing. (NTDS 5902)           | EV                               |
| NTDS_0068.N1                       | TEMPS2 (ED/Hospital Temperature) missing (NTDS 4902)      | TEMPS2                           |
| NTDS_0130.N5                       | PROCEDURE_START_DATE_NTDS can not be earlier than H       | HOS PROCEDURE_START_DATE_NTDS;PF |
| NTDS_0131.N4                       | PROCEDURE_START_TIME_NTDS can not be later than san       | ne d TIME_TO_PROCEDURE_NTDS      |
| NTDS_0261                          | ED_DC_TIME missing. (NTDS 6403)                           | ED_DC_TIME                       |
| NTDS_0262                          | ED_DC_DATE missing. (NTDS 0603)                           | ED_DC_DATE                       |
| NTDS_0521                          | PARALYTICS missing.                                       | PARALYTICS                       |
| *NTDS_0521.N1                      | PARALYTICS2 (ED/Hospital GCS Qualifiers) missing. (NTDS ! | 5802 PARALYTICS2                 |
| NTDS_0620                          | ETHNICITY missing.(NTDS 1002)                             | ETHNICITY                        |
| NTDS_0687                          | VENTDAYS missing. (NTDS 7601)                             | VENTDAYS                         |
| NTDS_0687.N1                       | VENTDAYS_NTDS should not be greater than 365 (NTDS 760    | 4) ([! VENTDAYS_NTDS             |
| NTDS_0872.N3                       | OX2 (Oximetry in ED/Hospital) missing (NTDS 5202)         | OX2                              |
| NTDS_0896                          | TOX_TEST (Drug Use Indicator) missing (NTDS 6002)         | TOX_TEST                         |
| NTDS_0974                          | VS_O2 missing. (NTDS 5302)                                | VS_02                            |
| NTDS_0974.N1                       | VS_02_NTDS missing when ED/Hospital Oxygen Saturation is  | s coi VS_02_NTDS;0X2             |

There are specific documents regarding edits. Generally if all the fields are filled out you should have no edits in the record.

NOTE: Any edit that has a '\*' star in front of it indicates it is a failing edit. These are the most important edits to pay attention to and ones you have to correct before your data can be exported to your region/state or NTDS/TQIP groups. If possible, fix all failing starred edits at the time of data entry so that exporting will go smoothly later.

After you have completed a record and are ready to enter another record, click on the 'Save Data Then Clear Form' button. This will save the record and clear the data entry screen so you may begin a new record.

| Patient Data Name: BRAND     | T, BRIANNA MRN: 126 ID: 9*DEMO           |       | - • •      |
|------------------------------|------------------------------------------|-------|------------|
| Tracking Number: 9           | ✓ Institute Number: DEMO                 |       | ╶॒ॖॖॖॖॖॖॖॖ |
| Restore Missing Data A       | IData) Edits Search Fields Search Record |       | F3 F2      |
| → Event Data ▲               | Incident No:                             | В     |            |
| Incident No:     Cause Code: | *Cause Code:                             | SPORT |            |
| Work Related:                | Work Related:                            | N     |            |
| Occupation:     Industry:    | Occupation:                              |       |            |

If you want to look up a record to finish or check, click on the down arrow to the right of the Tracking Number or click on the magnifying glass to the right of the Institute number. This will bring up a list of last names or the alphabet (depending on how your system is setup.) You can then select the name or letter and begin to drill down to the record. Highlight the last name and click OK.

| Patients Data                                                                                                    |                                                                                                    |             |
|----------------------------------------------------------------------------------------------------|----------------------------------------------------------------------------------------------------|-------------|
| Tracking Number: 227 🗸 Institute Number:                                                                                                    |                                                                                                    | - 🔍 🖨 💽 📼 🕅 |
| Restore Missing Data All Data [Edits] Search Fields Search Record      Demographic     Ticklerst     Date     Comments     Completed (Yes     Record Entry     Demographic Data     Event     Prehospital     Referring     Hospital     Vitals     Disgnoses     Procedures     Clinical     Findings     PI     Payment     Discharge     Death Data     TQIP      Severity     Record Status     Critiques     Critiques     Contents     Contents | Choose the LAST_NAME value:  Option ADAMS BATH BEANSTOCK BLAKE BLUE BOOP BRANDT BREWER BURNS CAKE CLOTH CRATER CULLEN DAVIS DOVIS DOVIS DOVIS DOUGHMAN GRAHAM GRAHAM GRAH GRAHAM GRAHAM | F3 F2       |

If there is more than one record with the last name of Blake, you will see:

| Кеу     | Last Name | First Name | Injury     | Cause | Discharge  |
|---------|-----------|------------|------------|-------|------------|
| 17*DEMO | BLAKE     | ANNA       | 02/18/1991 | MVA   | 02/23/1991 |
| 18*DEMO | BLAKE     | RON        | 08/18/1990 | FALL  | 08/21/1990 |
| 25*DEMO | BLAKE     | MIKE       | 09/14/1990 | MVA   | 09/20/1990 |
| 28*DEMO | BLAKE     | GENE       | 12/20/1990 | MVA   | 02/01/1991 |
| 41*DEMO | BLAKE     | STEVE      | 10/20/1990 | MVA   | 12/13/1990 |
| 58*DEMO | BLAKE     | GENE       | 12/20/1990 | MVA   | 01/17/1991 |
| 61*DEMO | BLAKE     | JACK       | 01/26/1991 | GSW   | 02/06/1991 |
| 83*DEMO | BLAKE     | JERRY      | 07/14/1990 | OTHER | 08/20/1990 |
| 84*DEMO | BLAKE     | MIKE       | 09/14/1990 | MVA   | 09/20/1990 |

Double click or highlight the record you wish to look at or modify and then click OK. If you know the Medical Record Number of the patient you can enter in a period and the number at the TRAUMA NUMBER field and enter to find the record. For example .676767  $\rightarrow$  ENTER will find the patient with the MRN of 676767.

## **Data Entry Finders**

Within the data entry, CDM systems have tools to help with the selection of fields where there may be hundreds of choices. E Codes and ICD codes are examples. These are explained below.

## **E-Code Finder:**

This is an updated look-up Wizard used during data entry.

This Wizard correlates to the CAUSE OF INJURY (Cause\_Code) you have assigned to a patient. When you first open this screen during data entry using the <F2> key, you will see the branch of the E-Codes for the Cause\_Code you selected. Cause of Injury is what CDM systems call 'Mechanism'. However if you wish to search for codes via 'Intent', 'Type in a word', or, 'Browse words' you can do this as well.

This look-up finder is similar to the AIS/ICD9 Version 9 finder used when entering in diagnoses information.

From this window you can see the 'Current Search Words' you have used in the yellow section; you can 'Erase Last Word' from your search easily if you have gone down the wrong path. Coding works from left to right until you see the code you are searching for. When you have selected your first E-Code you can 'Clear Search' and select an additional E-Code, or, 'Finish'.

| Patie | nts File Edit Codes                                                                                   | Vie | ew Filters Reports T               | ools Windo    | ow Help Exit                                                                                                    |                                                                                                    |                 |       |                                                                                                    |                   |                          |           |
|-------|----------------------------------------------------------------------------------------------------|-----|------------------------------------|---------------|----------------------------------------------------------------------------------------------------|----------------------------------------------------------------------------------------------------|-----------------|-------|----------------------------------------------------------------------------------------------------|-------------------|--------------------------|-----------|
| Т     | Patient Data Name: B                                                                                  | 00  | P, BETTIE B MRN: 99523             | 51 ID: 202*DE | MO                                                                                                    |                                                                                                    |                 |       |                                                                                                    |                   |                          |           |
|       | Tracking Number: 202                                                                                  |     | <ul> <li>Institute Nu</li> </ul>   | mber: DEMO    | D                                                                                                    |                                                                                                    |                 |       |                                                                                                    |                   |                          |           |
|       | Festore Missing Data A                                                                                | Dat | a] [Edits] [Search Fields] [Search | Record        |                                                                                                    |                                                                                                    |                 | _     |                                                                                                    |                   |                          |           |
| 4     | Demographic 🔺                                                                                         |     | *E Codes                           | 1             | ECODES Finder - using Cause_Co                                                                                                    | de "GSW                                                                                                    |                 |       |                                                                                                    |                   |                          |           |
|       | Event                                                                                                 | 1   | 960.0                              | ASSAULT, U    | Search Type:                                                                                                    |                                                                                                    | Current S       | Sean  | ch Words                                                                                                    | Clear Search      | Finish                   | Cancel    |
|       | → E Codes Group                                                                                       | 2   | 305.0                              | ASSAULT, P    | Mechanism                                                                                                    |                                                                                                    |                 |       |                                                                                                    | Frase Last Word   |                          | EXIT      |
|       | E Codes                                                                                               | 3   | 335.2                              | SELFHINFER    | Intent                                                                                                    |                                                                                                    |                 |       |                                                                                                    | Ontions           |                          |           |
| 5     | • Description     → Protective Devices     → Triage Data                                              |     |                                    |               | Browse words                                                                                                    |                                                                                                    |                 |       |                                                                                                    | Clear Search Afte | er Selection<br>Selected |           |
| I     | → Risk Data                                                                                           |     |                                    |               | Use the Cause Code GSW                                                                                                    |                                                                                                    |                 |       |                                                                                                    |                   |                          |           |
| d     | Referring                                                                                             |     |                                    |               | Mechanism: Add Word to Search                                                                                                    | Refine:                                                                                                    | Add Word to Sea | rch ] | 23 ECODES Results:                                                                                                    |                   |                          |           |
| 1     | Hospital                                                                                              |     |                                    |               | Activity                                                                                                    | _                                                                                                    |                 | Find  | Select >> Find text in Results:                                                                                                    |                   | Find                     | Zoom 🥣    |
|       | Vitals<br>Diagnoses<br>Procedures<br>Clinical<br>Findings<br>Pl<br>Payment<br>Discharge<br>Death Data |     |                                    |               | Status<br>Adverse Effects Drugs<br>Adverse Effects Med<br>Bitter Status<br>Cut Pierce<br>Drowing Submersion<br>Fall<br>Fire Flame<br>Fire Object Substance<br>Mechinery | Assault<br>Automatic<br>Handgun<br>Hunting<br>Inflicted<br>Interventio<br>Involving<br>Legal<br>Military<br>Missile<br>Rifle<br>Self<br>Self Inflicte | n               | •     | E922.0 Other, Handgun<br>E922.1 Other, Automatic shotgun<br>E922.2 Other, Hunton (iffe<br>E922.2 Other, Hitting (iffe<br>E922.2 Other, Hitting) (ifferent missle<br>E922.0 Other, Unspectified fream missle<br>E923.0 Self-Inflicted, Shotgun<br>∢ |                   |                          |           |
|       | TQP                                                                                                   |     |                                    |               |                                                                                                    | •                                                                                                    |                 |       |                                                                                                    |                   |                          |           |
|       |                                                                                                    |     |                                    |               | View Existing E Codes                                                                                                    |                                                                                                    |                 |       | < Remove Sort                                                                                                    | Clipboard Re      | eset Cle                 | ar Search |
| 1     |                                                                                                    |     |                                    |               | Result                                                                                                    |                                                                                                    |                 |       | Result Text                                                                                                    |                   |                          |           |
|       |                                                                                                    |     |                                    |               |                                                                                                    | _                                                                                                    | _               |       |                                                                                                    |                   | _                        |           |

The bottom of the Wizard allows easy editing to your list by allowing you to remove codes you have selected, sort the order of the current codes, reset and clear search the entire search window so you can start again, and, 'View Existing E-Codes' you may have selected prior to going into the E-Code finder.

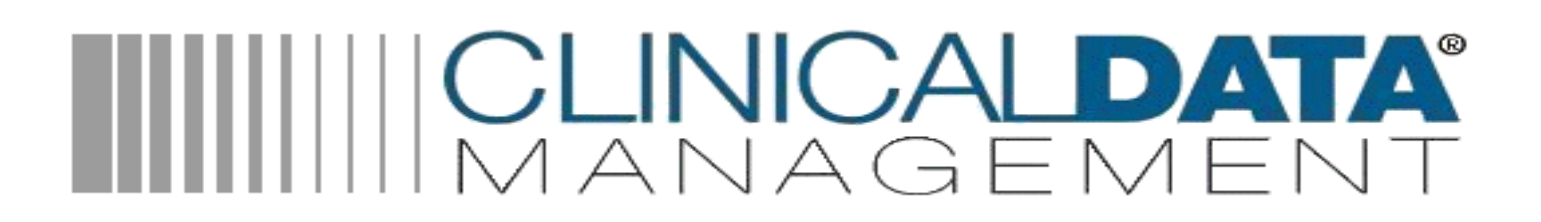

## The Finder 9 AIS/ICD9 coder:

The new Finder 9 allows you to easily choose ICD9/AIS codes. Built on the work CDM does exclusively for AAAM, you will be able to point-and-click your way through this wizard returning your choices easily and directly to Diagnoses data entry screen.

This wizard will automatically fill in your Diagnoses table.

|                                                                                                    | Al Keywords                                           | Current Search Words                            | Finish Cancel                                                                                                    |                                                                                                    |        |
|----------------------------------------------------------------------------------------------------|-------------------------------------------------------|-------------------------------------------------|----------------------------------------------------------------------------------------------------|----------------------------------------------------------------------------------------------------|--------|
| cavity bronchus<br>Select category below, and/or enter a c<br>Car Search After Selection Us                                              | de or keywords above e Synonyms                       |                                                 |                                                                                                    |                                                                                                    |        |
| Category: Add Word                                                                                                    | Refine: Add Word                                      | 1 ICD9                                          |                                                                                                    |                                                                                                    |        |
| Px Bone Group Dislocation Group Syrain Group Note Group Open Wound Group Usesel Group Superficial Group Contusion Skin Group Cruth Group |                                                       | Select >>  B62-31 Injury To Bro                 | Clear Search (rase Last Word) (units) (2000) of the second lasts Cauty (13) 13 AIS 2008 Links:                                                                                                    |                                                                                                    | ×      |
| Vew Existing Diagnoses Result Result Occoded Fract                                                                                       | Result Text<br>re Of Vault Of Skull [Without Intracra | << Remove<br>Link Code<br>nial Injury] 150404.3 | Code         Description           440099         Bronchus injury NFS           4401023         Bronchus, mein stem, contusion; hematic           4401043         Bronchus, mein stem, laceration; tear NF           4401063         Bronchus, mein stem, laceration; tear, In           4401063         Bronchus, mein stem, laceration; tear, In           4401064         Bronchus, mein stem, laceration; tear, In           4401084         Bronchus, mein stem, laceration; tear, In           4401055         Bronchus, mein stem, laceration; tear, In           4401093         Bronchus, mein stem laceration; tear, In           4401044         Bronchus, mein stem laceration; tear, In           4401055         Bronchus, mein stem laceration; tear, In           4401043         Bronchus, mein stem laceration; tear, In           4401054         Bronchus, mein stem laceration; tear, In           4401054         Bronchus, mein stem laceration; tear, In | oma<br>FS<br>p perforation; partial thickness<br>entoration; full thickness; "tracture"<br>omplex; avulsion; rupture; transection; with sepa<br>;; hematoma; | ✓ 0K ? |

You can also type in text to search, refine searches, re-sort diagnoses that have been selected, and use synonyms during your search!

V9 Finder:

- Allows typing in of keywords
- Easy view of the 'Current Search Words'
- Clipboard for easy pasting
- Re-Sorting of selected Diagnoses
- Clear Search functionality to remove the most recent search you have done
- Reset to clear all selected codes
- Allows display of AIS98 links
- Allow search to be driven by AIS or ICD9!

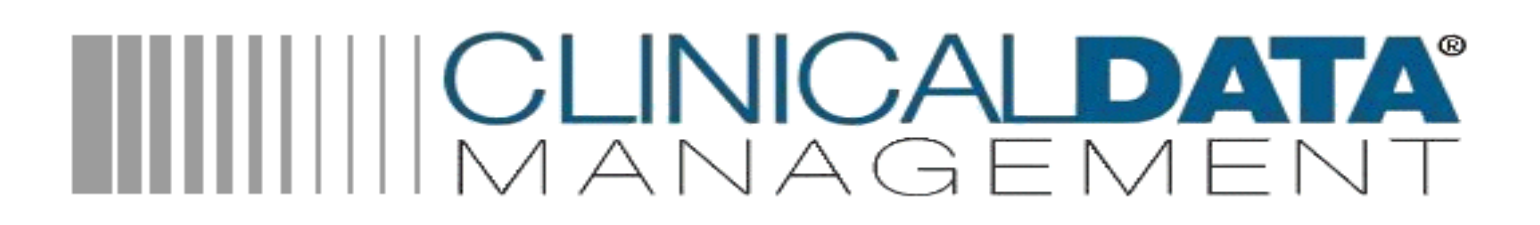

## **Patient Information Buttons**

At the bottom of the Patient Data Entry Screen are a group of buttons. Each of these buttons presents specific information about the patient.

| Patient Data Name: BOO                                                                                                    | P RETTI | F R MRN- 9952351 ID: 202*                                                                       | IFMO                                                                                            |  |
|----------------------------------------------------------------------------------------------------|---------|-------------------------------------------------------------------------------------------------|-------------------------------------------------------------------------------------------------|--|
| Tracking Number: 2                                                                                                    | 12      | - Institute                                                                                     | Number: DEMO                                                                                    |  |
| Bettore Mission Data                                                                                                    | Al Data | Edits Search Fields Se                                                                          | and Beroard                                                                                     |  |
| Demographic                                                                                                    |         | E Codes                                                                                         | Description                                                                                     |  |
| Event                                                                                                    | 1       | 960.0                                                                                           | ASSAULT, UNARMED FIGHT OR BRAWL                                                                 |  |
| Event Data                                                                                                    |         | 965.0                                                                                           | ASSAULT HANDGUN                                                                                 |  |
| Eccdes     Description     Protective Devices     Triage Data     Risk Data     Prehospital     Referring     Hospital     Vitals     Diagnoses     Procedures     Clinical |         |                                                                                                 |                                                                                                 |  |
| Findings PI Payment Discharge                                                                                                    |         |                                                                                                 |                                                                                                 |  |
| Findings<br>PI<br>Payment<br>Discharge<br>Death Data<br>TQIP                                                                                                    | EC      | ndes Group (Code Grou                                                                           | EVENT_ECODES_GROUP)                                                                             |  |
| Findings<br>PI<br>Payment<br>Discharge<br>Death Data<br>TQIP                                                                                                    | EC      | ides Group (Code Grou<br>Severity Reco                                                          | EVENT_ECODES_GROUP)<br>4 Status Compare Records                                                 |  |
| Findings<br>PI<br>Payment<br>Discharge<br>Death Data<br>TQIP                                                                                                    | EC      | des Group (Code Grou<br>Severty Reco<br>DC Stats NTD                                            | EVENT_ECODES_GROUP)<br>3 Status Compare Records<br>Errors Changes                               |  |
| Findings<br>PI<br>Payment<br>Discharge<br>Death Data<br>TQIP                                                                                                    | EC      | des Group (Code Grou<br>Severty Reco<br>DC Stats NTD<br>Reviews ABAC                            | EVENT_ECODES_GROUP)<br>d Status Compare Records<br>Errors Changes<br>we Edts Field Map          |  |
| Findings<br>PI<br>Payment<br>Discharge<br>Death Data<br>TQIP                                                                                                    | F CA    | des Group (Code Grou<br>Severity Reco<br>DC Stats NTD<br>Reviews AllAc<br>Critiques             | EVENT_ECODES_GROUP)<br>a Status Compare Records<br>Enors Changes<br>Field Map                   |  |
| Findings<br>PI<br>Payment<br>Discharge<br>Desth Data<br>TQIP                                                                                                    | - C     | des Group (Code Grou<br>Severity Reco<br>DC Stats NTD<br>Reviews<br>Critiques<br>Jocument Vauit | EVENT_ECODES_GROUP)<br>Status Compare Records<br>Enorn Changes<br>ve Edis Pielo Map<br>Finalize |  |

**Severity** – This button displays the Injury Severity Score (ISS) entered, calculated ISS, New ISS, Age, vital sign number, injury points, Revised Trauma Score and Revised Probability of Survival.

| SS | Calc ISS | New Iss | Trauma Type | Age | Number | Points | RTS    | RPS   | 🗸 OI |
|----|----------|---------|-------------|-----|--------|--------|--------|-------|------|
| 29 | 29       | 29      | P           | 17  | 1      | 8      | 4.502  | .5366 |      |
|    |          |         |             |     | 2      | 10     | 6.1714 | .8864 | ?    |
|    |          |         |             |     |        |        |        |       | 8    |
|    |          |         |             |     |        |        |        |       | Q    |

**DC Stats** – Discharge information: discharge time, discharge date, time in ED, length of stay and discharge destination if transferred to a higher level of care.

| DCTime | DC Date    | ED Time | ICU | LOS | DCDest | 🗸 OI |
|--------|------------|---------|-----|-----|--------|------|
| 16:00  | 12/12/2002 | 02:00   | 2   | 11  | NA     | ?    |
|        |            |         |     |     |        |      |
|        |            |         |     |     |        |      |
|        |            |         |     |     |        |      |

Reviews - Lists unresolved reviews for this patient.

| Unresolved Reviews    |                    |
|-----------------------|--------------------|
| Unresolved Reviews    | <mark>√ 0</mark> K |
| ADM.SVC 2 Unresolved  | ?                  |
| PNEUMNIA 4 Unresolved | æ                  |
|                       | Q                  |
|                       | EXIT               |

Critiques – List critiques for this patient.

| Critiques Found |                                          |      |
|-----------------|------------------------------------------|------|
| Code            | Description                              | V OK |
| CONDELAY        | Consultation Delay                       |      |
| ADM.SVC         | Patient Not Admitted to Surgical Service | ?    |
|                 |                                          |      |

**Document Vault** – Click on this button and the documents linked to this patient from the document vault will be listed.

| Tra  | Iniversal Patient Doc Vault Name  | e: BOOP, BETTIE B MRN: 99523  | 351 ID: 202*DEMO |        |                  |         |         | )<br>• • • • |          |
|------|-----------------------------------|-------------------------------|------------------|--------|------------------|---------|---------|--------------|----------|
| Name | :                                 | Medical Record Number:        | Patient Number:  |        |                  |         |         |              |          |
| BOO  | P, BETTIE B                       | 9952351                       | 2235778          |        |                  |         |         |              |          |
|      | 1                                 | Link                          | Source           | Turne  | Data Timo        | Pv      | Subject | Procoss      | Commonte |
| 1    | T:\019 DEMO TRAINING 2012 031612\ | REPORTS\MERGES\MB9_REVIEW_SEQ | UENCE PATIENTS   | MERGES | 2012/03/27 13:09 | SYSPROG | Subject | riocess      | comments |
| 2    | T:\OI9 DEMO TRAINING 2012 031612\ | REPORTS\MERGES\MB9_REVIEW_SEQ | UENCE PATIENTS   | MERGES | 2012/04/02 15:36 | SYSPROG |         |              | -        |
| 3    | T:\OI9_DEMO_TRAINING_2012_031612\ | REPORTS\DOCS\MB9_REVIEW_SEQUE | NCE_20 PATIENTS  | MERGES | 2012/04/03 22:00 | SYSPROG |         |              |          |
| 4    | T:\OI9_DEMO_TRAINING_2012_031612\ | REPORTS\DOCS\MB9_REVIEW_SEQUE | NCE_FL PATIENTS  | MERGES | 2012/04/12 09:17 | SYSPROG |         |              |          |
| 5    | Z:\OI9_DEMO_TRAINING_2012_031612\ | REPORTS\DOCS\MB9_REVIEW_SEQUE | NCE_FU PATIENTS  | MERGES | 2012/04/25 10:47 | SYSPROG |         |              |          |
| 6    | C:\OI9_DEMO_TRAINING_2012_042612\ | REPORTS\DOCS\MB9_REVIEW_SEQUE | NCE_FL PATIENTS  | MERGES | 2012/05/17 11:21 | SYSPROG |         |              |          |
| 7    | C:\OI9_DEMO_TRAINING_2012_042612\ | REPORTS\DOCS\MB9_REVIEW_SEQUE | NCE_FL PATIENTS  | MERGES | 2012/05/23 12:06 | SYSPROG |         |              |          |
| 8    | C:\OI9 DEMO TRAINING 2012 042612\ | REPORTS\DOCS\MB9_REVIEW_SEQUE | NCE_FL PATIENTS  | MERGES | 2012/06/06 13:48 | SYSPROG |         |              |          |

**Record Status** – This list the open review and critiques, the number of edits, the number of failing edits, the history of number of times the record has been saved, the time and date of the last save and the last user to save this record.

| Record Status: 202*DEMO (Finalize Disabled) |                      |             |
|---------------------------------------------|----------------------|-------------|
| Record Status                               | Information          | <b>√</b> 0K |
| Open Reviews/Critiques:                     | 2/0                  |             |
| Edits:                                      | 17                   | 2           |
| Fatal/Edits:                                | 1/17                 |             |
| History:                                    | 79 saves             | <b>a</b>    |
| Last Save:                                  | 16:43:57 03 MAR 2013 |             |
| Last User:                                  | CDM                  |             |

NTDS Errors - This will list the NTDS edits for this record or tell you that you don't failing NTDS edits.

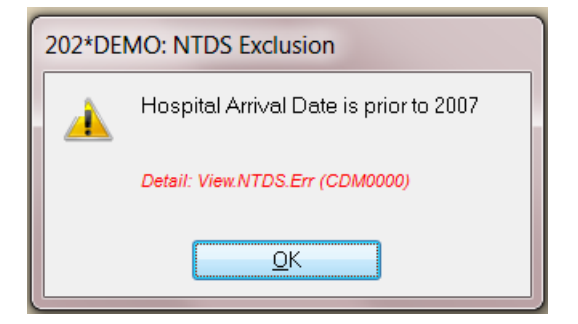

All Active Edits – This will list all the active edits for this record.

**Compare Records** – This process is called 'mirroring' and is way to look at saved versions of the record, see how often a record has been saved and restore records from past saves. Call Support for help with this.

| 🔳 15 sav | es. Last: 11:58:50 08 AU | IG 2012 (SYSPR | 0    |             |
|----------|--------------------------|----------------|------|-------------|
| Number   | Time Date                | User           | Size | <b>V</b> 0K |
| 15       | 11:58:49 08/08/2012      | SYSPROG        | 2800 |             |
| 14       | 09:27:44 07/26/2012      | SYSPROG        | 2786 | 2           |
| 13       | 11:47:17 07/21/2012      | SYSPROG        | 2772 |             |
| 12       | 10:44:01 06/20/2012      | SYSPROG        | 2758 | <b>a</b>    |
| 11       | 10:43:32 06/20/2012      | SYSPROG        | 2758 |             |
| 10       | 12:53:54 06/06/2012      | SYSPROG        | 2744 |             |
| 9        | 11:25:06 02/27/2012      | CDM            | 2730 |             |
| 8        | 11:25:06 02/27/2012      | CDM            | 2730 |             |
| 7        | 22:04:14 02/08/2012      | SYSPROG        | 2720 |             |
| 6        | 22:03:10 02/08/2012      | SYSPROG        | 2733 |             |
| 5        | 22:00:51 02/08/2012      | SYSPROG        | 2733 |             |
| 4        | 21:58:39 02/08/2012      | SYSPROG        | 2733 | FXIT        |
| 3        | 21-67-16 02/08/2012      | 2000000        | 2733 | LAIL        |

Changes - This is another way to look at saved versions of the record. Call Support for help with this.

| Change Information |                                            |             |
|--------------------|--------------------------------------------|-------------|
| Ву                 | When                                       | <b>√</b> 0K |
| SYSPROG<br>SYSPROG | 14:08:33 02/08/2012<br>16:11:08 02/08/2012 | 2           |
| SYSPROG            | 21:57:15 02/08/2012                        |             |
| SYSPROG            | 22:00:51 02/08/2012                        |             |
| SYSPROG            | 22:03:10 02/08/2012                        |             |
| CDM<br>CDM         | 11:25:06 02/27/2012<br>11:25:06 02/27/2012 | EXIT        |
| SYSPROG            | 12:53:54 06/06/2012                        |             |
| SYSPROG            | 10:44:01 06/20/2012                        |             |
| SYSPROG            | 11:47:17 07/21/2012                        |             |

**Field Map** – This button will display a list of all the fields on the Patient Data Entry Screen in the order they appear. The last column will display the data in each field. You can also print this out.

| Field Map for screen PATIENTS_DA | TA (202*DEMO)          |                                        | Le            |          |
|----------------------------------|------------------------|----------------------------------------|---------------|----------|
| Field                            | Screen Label           | On Screen                              | Data          | VOK      |
| TRACKING_NO (0)                  | Tracking Number:       | Patient Data (PATIENTS_DATA)           | 202 🔺         |          |
| INSTITUTE_NO (0)                 | Institute Number:      | Patient Data. (PATIENTS_DATA)          | DEMO          | 2        |
| REMINDER_DATE (892)              | Date                   | Ticklers! (Code Group: REMINDER_GROUP) | 12/10/2002    |          |
| REMINDER_COMMENTS (890)          | Comments               | Ticklers! (Code Group: REMINDER_GROUP) | CHECK WITH SS | <b>a</b> |
| REMINDER_PROVIDER (893)          | Initials               | Ticklers! (Code Group: REMINDER_GROUP) | KJE           |          |
| REMINDER_COMPLETE (891)          | Completed (Yes or No)? | Ticklers! (Code Group: REMINDER_GROUP) |               |          |
| RECORDER (299)                   | D.E. Initials:         | Record Entry (Code Group: ENTRY_GROUP) | SUP           |          |
| NUM_ADMISSIONS (161)             | Admit Num:             | Record Entry (Code Group: ENTRY_GROUP) | 1             | FXIT     |
| ABSTRACTOR (297)                 | Abstractor:            | Record Entry (Code Group: ENTRY_GROUP) | SUP           |          |
| ABSTRACT (324)                   | Abstract:              | Record Entry (Code Group: ENTRY_GROUP) | C             |          |
| ABSTRACT_DATE (298)              | Abstract Date:         | Record Entry (Code Group: ENTRY_GROUP) | 12/01/2002    |          |

**Finalize** – You can finalize a record by clicking on the Finalize button. Enter the date and select your username. Use this when a record is complete and no further changes are anticipated.

| Finalize This Record     | 202*DEMO   | BOOP 9952351 |
|--------------------------|------------|--------------|
| Finalize This Record     |            |              |
| Date:<br>Your User Name: | 03/03/2013 | -            |

## **Logon Stats Screen**

## I. Understanding the Information Presented on the Logon Stats Screen:

The Logon Stats Screen is an interactive tool for you to both count and to access Exports, Reports, and patient records that are "Open". Open Patients consist of those records who either have blank data in the 'Required Fields', Fail Edits, Open Reviews, or Open Ticklers. We will address each of these items in detail:

| ents | File Edit   | Codes | View | Filters | Reports | Tools   | Window | Help | Exit        |        |         |                  |                             |   |                                                                                                    |             |
|------|-------------|-------|------|---------|---------|---------|--------|------|-------------|--------|---------|------------------|-----------------------------|---|----------------------------------------------------------------------------------------------------|-------------|
|      |             |       |      |         |         |         |        |      |             |        |         |                  |                             |   |                                                                                                    |             |
|      |             |       |      |         |         |         |        |      |             |        |         |                  |                             |   |                                                                                                    |             |
|      |             |       |      |         |         |         |        |      |             |        |         | E                | kport Alerts                |   | 0                                                                                                    |             |
|      |             |       |      |         |         |         |        |      |             |        |         | R                | eport Alerts                |   | 24                                                                                                    | _           |
|      |             |       |      |         |         |         |        |      |             |        |         | A                | II Open Patients            |   | 17                                                                                                    |             |
|      |             |       |      |         |         |         |        |      |             |        |         |                  | Missing Required Field      | s |                                                                                                    |             |
|      |             |       |      |         |         |         |        |      |             |        |         | •                | Fail Edits                  |   |                                                                                                    |             |
|      |             |       |      |         |         |         |        |      |             |        |         |                  | Open Reviews                |   | 16                                                                                                    |             |
|      |             |       |      |         |         |         |        |      |             |        |         |                  | Open Ticklers               |   | 9                                                                                                    |             |
|      |             |       |      |         |         |         | -      | ×    |             |        | No.     |                  | Not Finalized               |   |                                                                                                    |             |
|      |             |       |      |         |         |         |        |      |             |        | · Erana | C                | ount of All Patients        |   | 126                                                                                                    |             |
|      | The allowed |       |      |         | -       |         |        |      |             |        |         | N                | lost Recent Update          |   | MB_072412                                                                                                    |             |
| -    |             |       |      |         |         |         |        |      |             |        |         | A                | IS Version                  |   | 2005                                                                                                    |             |
|      |             |       |      |         |         |         |        |      |             |        |         | R                | ebuild Open List            |   | Click Here                                                                                                    |             |
|      |             |       |      |         |         |         |        |      |             |        |         |                  |                             |   |                                                                                                    | 1000        |
|      |             |       |      |         |         |         |        |      | 0.0 7 7 7 9 |        |         |                  | 54 1- 20 M                  |   | and the second                                                                                                    |             |
|      |             |       |      |         |         | and the |        |      |             |        |         |                  |                             |   | Contraction of the local division of the local division of the loc |             |
|      |             |       |      |         |         |         | Sec. 1 |      |             |        |         |                  |                             |   |                                                                                                    | at - in the |
|      | Con to a    |       |      |         |         |         |        |      | A COLOR     |        |         | -                | All and and and             |   | CLINICA                                                                                                    | DATA        |
|      | De          | m     | or   | ist     | ra      | tic     | n      | an   | dT          | rainii | ng      | Same Contraction | and the state of the second |   | MANAG                                                                                                    |             |
| _    |             |       |      |         |         |         |        |      |             |        |         |                  | Fa                          |   |                                                                                                    | 11:50:39AM  |

## A. Report and Export Alerts:

In most of your Reports and Exports, there is now a section to set Alerts which remind you to run the specific process before its due date. That new section is found on the bottom of the 'General' tab and looks as follows:

| Option     Description       0     At Start of Period       7     7 Days       10     10 Days       14     14 Days |
|----------------------------------------------------------------------------------------------------|
| 21 21 Days<br>28 28 Days                                                                                           |

Once the Alert has been turned on, that Report or Export will be added to the appropriate "Alert" lines of the Logon Stats Screen.

Click on the number to recall the pick-list of Reports, or to see the list of Exports with Alerts.

## **B. Open Patients:**

Patients are considered "Open" if any one of four conditions exist: any required fields are missing, there are fail Edits, there are open Reviews, or there are open Ticklers.

<u>Reporting Tip:</u> The symbolic Field **RECORD\_OPEN\_SUMMARY** lists which of these four conditions exist on "Open" Patients. This field is updated every time the Patient record is saved and every time the Patients\_Open list is remade. Use the report wizard detail report to select this field to view.

**1. Missing Required Fields.** There is a record in your Account\_Control file called REQUIRED\_FIELDS. In this file, if you are part of a Regional or State System, are the fields that are present in the export to the State or Region. If you are a hospital that does not report to a State or Region, this may be a generic list of important fields containing data for each patient.

Click on the number to recall the pick-list of Patients with missing required data, to view or edit them.

<u>System Administrator Tip:</u> You may adjust this list, to either add additional fields considered important at your hospital, or to delete fields from the list that you do not wish to be in that list, you may easily do so by typing at TCL (F5): CHANGE\_REQUIRED\_FIELDS <run>

<u>Reporting Tip:</u> The symbolic field **RECORD\_FIELDS** contains the list of all Required Fields that are missing. This field is updated every time the Patient record is saved and every time the Patients\_Open list is remade. Use the report wizard detail report to select this field to view.

**2. Fail Edits.** Any Patient Record with Fail Edits (EDITS\_FAIL) will appear on this list. Click on the number to recall the pick-list of Patients with Fail Edits, to view or edit them.

**3. Open Reviews.** If there is no closing date (REVIEW\_RESOLVE) for every Review on this Patient, they will be counted on this line.

Click on the number to open your new PIPS screen, the Performance Improvement Screen, to display and edit the list of Patients with Open Reviews. A separate document fully explaining the PIPS Screen was released with the 7.37 update. Please refer to that document regarding more details about the screen seen below:

| Patient Review Data <1 of 6> Name: Test, f    | letcher MRN: 1234123 ID: 0*DEM0                               | )                             |                                                              |                                                                                                    |
|-----------------------------------------------|---------------------------------------------------------------|-------------------------------|--------------------------------------------------------------|----------------------------------------------------------------------------------------------------|
| Name: Test, Fletcher MRN: 1234123             | B ID: 0*DEMO                                                  |                               |                                                              | -                                                                                                    |
| Select Cases: Using 6 cases from "BROWSE_UNRE | SOLVED"                                                       |                               |                                                              |                                                                                                    |
| Open O List O Query O Active                  | Click on a row number to expand it                            | << Previous Next >> Option    | ns Zoom Insert Delete Add                                    | E And P                                                                                                    |
| 1 D'DEMO                                      | Unresolved                                                    | Review Type Meeting Co Review | Date Critiques Description                                   | Contraction of the local division of the local division of the loc |
| 2 103"DEMO<br>3 203"DEMO<br>4 1105"DEMO       | MM 2 Unresolved 1<br>RM 3 Unresolved 2<br>CMTE 4 Unresolved 2 | MM MM_2008_AL                 | N A                                                          |                                                                                                    |
| 5 100°DEMO<br>6 100.1*100                     | CMTE 5 Unresolved 4<br>CMTE 6 Unresolved 5                    | CMTE<br>CMTE                  | teeee                                                        |                                                                                                    |
|                                               | CMTE 7 Unresolved 6                                           | CMTE<br>CMTE                  | aaaaa                                                        | The second state                                                                                                    |
|                                               | 8<br>9<br>10                                                  |                               | -                                                            | Res and                                                                                                    |
| Click on a row to expand it                   |                                                               | · •                           | ,                                                            | 1 Carta                                                                                                    |
| All Critiques All Complications               | Narrative 🚮 M                                                 | erges Reports                 | Reminders and Notes                                          | Charles                                                                                                    |
| Critiques                                     |                                                               |                               | Report Alerts                                                | 13                                                                                                    |
| DX.DELAY Problem                              | Review narative (free text - press                            | F3 or click 'Zoom' to expand) | Z Export Alerts                                              | 2                                                                                                    |
| CAAMS1<br>CAAMS1<br>CAAMS2                    |                                                               |                               | All Open Patients<br>. Missing Required Fields<br>Fail Edite | 28<br>19<br>26                                                                                                    |
| Complications                                 |                                                               |                               | . Open Reviews                                               | 6 Click                                                                                                    |
| GRAFT                                         |                                                               |                               | . Open Ticklers                                              | 1 Click                                                                                                    |
| ICP<br>MI<br>SPACE                            |                                                               |                               | Count of All Patients<br>Most Recent Update                  | 176<br>731jTb_060509                                                                                                    |
| COAG T                                        |                                                               |                               | AIS Version                                                  | 2005                                                                                                    |
| A REAL PROPERTY OF                            | Stand of the second                                           |                               | Rebuild Open List                                            | Click Here                                                                                                    |

**4. Open Ticklers**. If there is not a closing date (REMINDER\_COMPLETE) for every Tickler entered on this Patient, they will be counted on this line. Ticklers are usually started on the patients main data entry screen and completed there or within the PIPS screen.

| еу      | Last Name   | First Name | Injury     | Cause | Discharge  | V OK            |                 |
|---------|-------------|------------|------------|-------|------------|-----------------|-----------------|
| DEMO    | TEST FOR IN | 1CI        | 01/01/2003 | FALL  | 01/02/2003 |                 |                 |
| 00*DEMO | Test        | Fletcher   | 12/31/2004 | BURN  | 01/09/2005 | Report Alerts   | 13              |
|         |             |            |            |       |            | Export Alerts   | 2               |
|         |             |            |            |       |            | All Open Patien | ts 28           |
|         |             |            |            |       |            | . Missing Requi | red Fields 19   |
|         |             |            |            |       |            | . Fail Edits    | 26              |
|         |             |            |            |       |            | . Open Reviews  | 6               |
|         |             |            |            |       |            | . Open Ticklers | 2 🔶             |
|         |             |            |            |       |            | Count of All Pa | tients 176      |
|         |             |            |            |       |            | Most Recent U   | odate 731jTb_06 |
|         |             |            |            |       |            | AIS Version     | 2005            |

## C. System and Patient Count Information.

- 1. Count of All Patients displays the total number of Patients in your Database
- 2. Most Recent Update displays the name of the last update run on the system. To see the list of ALL updates that have been run on your system, click on Help>>About from your Main Menu.
- 3. AIS Version displays the AIS update level of your system.

## D. Rebuild Open List:

The program will create your original Open List based on All Patients in your database with a hospital arrival date. You may want the program to select Patients only from the last several months, for example. If this is the case, you can create a new Open List based on a specific date range by clicking this option. The open list normally automatically updates itself, but if it does not, 'rebuild' will update all the lists on the 'System Information' button described above.

Notice: The List Rebuilding process may take a long time. If you have a very large Patients File, it is best to remake your open list for a SHORT time frame, such as the last several months only.

| Report Name: Vsing date field: HOSPITAL_ARRIVAL_DATE                         |                                                                                                    |                              |
|------------------------------------------------------------------------------|----------------------------------------------------------------------------------------------------|------------------------------|
| Making list: SELECT_DATE                                                     | Report Alerts                                                                                       | 12                           |
| Beginning Date:         08/22/2006           Ending Date:         08/22/2009 | All Open Patients<br>. Missing Required Fields<br>. Fail Edits<br>. Open Reviews<br>. Open Ticklers | 29<br>20<br>26<br>6<br>3     |
|                                                                              | Count of All Patients<br>Most Recent Update<br>AIS Version                                          | 176<br>731jTb_060509<br>2005 |
|                                                                              | Rebuild Open List                                                                                   | Click Here 룾                 |

The program will continue to evaluate and count the "Open" Patients for you, based on this list. You do not need to rebuild it again, unless you want to change the date range used for the Patients in the Open List or if you think the count is inaccurate.

<u>System Administrator Tip:</u> By default, the date used to create this list is the Hospital\_Arrival\_Date. If you prefer to use another date field to create this Open List, you may do so by changing the name of the Date field in the VOC record called REBUILD\_OPEN. Contact Support for assistance with this.

## Data Entry Short Cut Buttons and Keys - most used are in yellow

| Short Cut        | Button            | Explanation                                                                      |
|------------------|-------------------|----------------------------------------------------------------------------------|
| F1 = Help        |                   | Pressing F1 while the cursor is in a field will give you popup help for that     |
| •                |                   | specific field. The field name will be written at the top of the popup.          |
|                  |                   |                                                                                  |
| F2 = Options     | F2                | Pressing F2 while the cursor is in a field will usually display a list of valid  |
|                  |                   | codes for the field.                                                             |
| F3 = 700m        | E                 | Pressing F3 while the cursor is in a field will display a popul zoomed on the    |
|                  | <b>F3</b>         | field.                                                                           |
| F4 = Edit        |                   | Pressing F4 while the cursor is in a field will place that field in edit mode.   |
|                  |                   | Once the field is in edit mode you can modify the data in that field.            |
| F5 = TCL         |                   | Pressing F5 at any time within the software will display the TCL command         |
|                  |                   | window without exiting the current screen.                                       |
| F8 = Clear       |                   | Pressing F8 will clear the screen of data.                                       |
| Screen           |                   |                                                                                  |
| F9 = Save        |                   | Pressing F9 will save the data entered on a screen.                              |
|                  |                   | <b>3 •</b> • • • • • • • • • • • • • • • • •                                     |
| F10 = Main Menu  |                   | Pressing F10 at any time will activate the Main Menu without exiting the         |
|                  |                   | current screen.                                                                  |
| Alt+F2 =         |                   | Pressing Shift+F2 while the cursor is in a field will take you to the Pattern    |
| Patterns         |                   | for that field.                                                                  |
|                  | $\ll$ >>          | Move forward and back between data entry screens                                 |
| Down arrow on    |                   | Last name look-up for patient records                                            |
| Tracking Number  | <b>•</b>          |                                                                                  |
|                  |                   | Save the record and close the data entry screen                                  |
|                  |                   | Save the record and clear the screen for the next record                         |
|                  | EXIT              | Use to exit a process without saving changes or starting a process               |
|                  | Insert Delete Add | These buttons appear only when in a field that allows multiple entries.          |
|                  |                   | Insert with all a line below the cursor, Delete will delete the line of data you |
|                  |                   | are currently on, and, Add will add a line at the botton of your multiple data.  |
|                  | <b>a</b>          | Print access to MERGES; a summary/letter on one patients data                    |
| QBF – Query By F | unction a         | llows you to scroll through groups of records for review                         |
| F6 = Previous    |                   | Pressing F6 while in the QBF mode will take you to the previous record.          |
|                  |                   |                                                                                  |
| F7 = Next        |                   | Pressing F7 while in the QBF mode will take you to the next record.              |
| F11 = Initialize |                   | Pressing F11 while in a file with initialize the QBF mode.                       |
|                  |                   |                                                                                  |
| F12 = Execute    |                   | Pressing F12 while in QBF mode will execute the query                            |
| Shift+F6 = First |                   | Pressing Shift+F6 while in QBF mode will take you to the first record.           |
| Shift+F7 = Last  |                   | Pressing Shift+F7 while in QBF mode will take you to the last record.            |
| k                |                   |                                                                                  |

## **Test Your Knowledge**

## **Navigating Through the System**

Circle the letter to the answer(s) you feel accurately answers the question. There can be more than one correct answer given.

## 1. How do you get to the MAIN MENU of your system?

- a. Double-click on the registry icon and enter a sign-on/password
- b. Call the CDM Support Hub
- c. Press the ESC key
- 2. You are ready to begin entering a patient's information into the database. From the MAIN MENU, where do you start?
  - a. Click on the PATIENTS section at the MAIN MENU and choose the appropriate dataset
  - b. Click on the Green plus sign in the upper left corner of your screen
  - c. Press the ESC key

## 3. Where would I find a dropdown menu?

- a. By clicking on any section at the MAIN MENU
- b. Call the CDM Support Hub
- c. Press the ESC key

## 4. What is a function key?

- a. A key that gets you into a function/process
- b. A shortcut to a function/process
- c. A key with multiple uses

## 5. Where would I find a list of function keys?

- a. Online manual
- b. Written manual
- c. Key template

## 6. Where do I find help when I'm not sure what is supposed to be entered in a field?

- a. Online manual
- b. Written manual
- c. F1 key

## 7. How do I delete a patient's record?

- a. Open a patient's record and then press the DELETE key
- b. Open a patient's record and press ALT D
- c. Call the CDM Support Hub

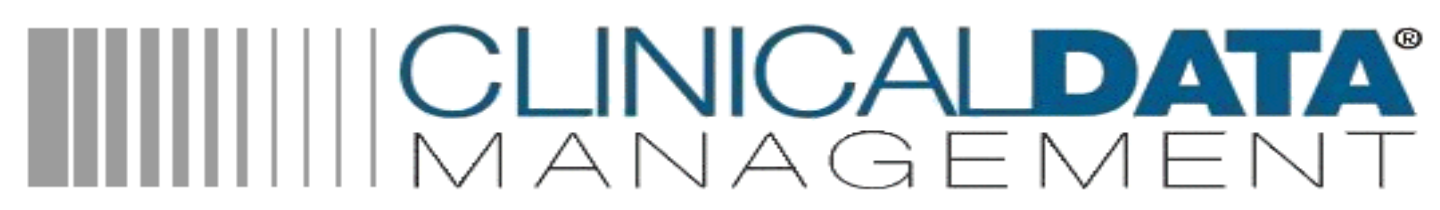

- 8. How do I reset the sequential counter for the patient's TRACKING NUMBER if I have deleted a patient or inadvertently skipped a number?
  - a. Call the CDM Support desk
  - b. At the MAIN MENU, select PATIENTS, SEQUENTIAL COUNTER and then enter in the last number utilized.
  - c. Within patient data entry, press the F2 key and reset the number within the field
- 9. I can use my mouse to point-click on each individual field within a patient's record or I can use the <Enter> key or <Tab> key.
  - a. True
  - b. False

### 10. FIND these commonly used features:

- a. Trauma Scoring Calculator
- b. Provider Credential Information
- c. Hospital Divert/Bypass information in the FACILITIES file
- d. PATIENTS dictionary
- e. System Manual

1: a/b, 2: a/b, 3: a, 4: a/b, 5: a/b/c, 6: a/b/c, 7: b/c, 8: a/b, 9: a

## **Code Files**

Circle the letter to the answer(s) you feel accurately answers the question. There can be more than one correct answer given.

## 1. What is the purpose of a code file?

- a. To ensure the consistency of the data.
- b. To avoid duplication of information
- c. To make data entry easier

## 2. How do I add a new physician?

- a. At the MAIN MENU, click on CODES, CODE FILES, PROVIDERS
- b. At the MAIN MENU, click on CODES, PATTERNS, PROVIDERS
- c. Push <ALT><F2> from the patient data entry field
- 3. During data entry how do I know if a field is from a Code File vs. a Pattern vs. a System Pattern?
  - a. Press the (F2) key and notice at the top of the dialog box, the name of the field appears along with its location of origin
  - b. Press the (F1) key and read the HELP text
  - c. When on the field look at the bottom of the screen

- 4. Dr. Jones has moved away to Australia and will not be coming back. You should delete his PROVIDERS CODE file.
  - a. True
  - b. False

### 5. How and when do you delete a CODE in a file?

- a. Ctrl- Alt- Delete, when they give notice of resignation
- b. Alt D, when you've made a typo on his file
- c. Never

### 6. How do you make a CODE in a file inactive?

- a. Go into the specific code pattern or file and place the letter N in the field for "Make Active".
- b. Ignore it when doing data entry
- c. Call the CDM Support Hub

### 7. What are some of the CODE files that change often?

- a. Agency, Complications, Counties, Criteria, Facilities, Institute, Nursing Stations, Procedures, Providers
- b. Area Codes, Category, ETOH, Occupation
- c. None

## 8. How do I know a field has options or CODES to choose when I'm doing data entry?

- a. Press the (F2) key on the data entry field
- b. Left-click the mouse on the data entry field
- c. Read the toolbar at the bottom of the Window for information
- d. Look for the pick-list choices center bottom of the data entry screen

### 9. Within the PROVIDERS CODE file I can keep track of his/her certifications?

- a. True
- b. False

## 10. Within the PROVIDERS file I can keep track of their mailing addresses for follow-up letters. What other CODE FILES offer this option?

- a. Agency and Facilities
- b. Nursing Stations
- c. Counties

1: a/b/c, 2: a/c, 3: a, 4: b, 5: c, 6: a/c, 7: a, 8: a/d, 9: a, 10: a

## **Patterns and System Patterns**

Please take a minute to answer the following questions prior to your first scheduled tutor session. Circle the letter to the answer(s) you feel accurately answers the question. There can be more than one correct answer given.

- 1. The System Pattern Files change frequently.
  - a. True
  - b. False
- 2. Where would you add a name for a new Abstractor recently hired into your department?
  - a. From the data entry field push <Alt><F2>
  - b. At the MAIN MENU, select CODES, CODE FILES, PROVIDERS
  - c. At the MAIN MENU, select CODES, PATTERNS, ABSTRACTOR

## 3. The client should never delete System Patterns.

- a. True
- b. False
- 4. You have a new Plastic Surgery service at your hospital. Where would you add that in the system?
  - a. Code Files Specialties
  - b. Patterns Specialties
  - c. System Patterns Specialties
- 5. If you're not sure what steps to take related to PATTERNS or SYSTEM PATTERNS you should.
  - a. Call the CDM Support Hub for assistance
  - b. Look in your written or online manual
  - c. Just start changing things, what could it hurt?

## 6. I still don't know the difference between CODE files and PATTERNS. Will it make a difference in my data entry?

- a. No, the difference is internal and important when changing or adding codes.
- b. Yes, you must fully understand the difference or else you'll be totally lost.

1: b, 2: a/c, 3: a, 4: a, 5: a, 6: a

## **Filters and List Making**

Circle the letter to the answer(s) you feel accurately answers the question. There can be more than one correct answer given.

## 1. What is a filter?

- a. Another name for a list of records
- b. A rock group
- c. A grouping of different fields in the system

## 2. Can you create a FILTER based on a period of time?

- a. Yes, there is one way to do this, go to the MAIN MENU, FILTERS
- b. Yes, there are several ways to do this, Wizards, Report Fundamentals and others
- c. No, it's impossible

## 3. What is the importance of a FILTER?

- a. It is the basis for most reporting on a subset of patients in your system
- b. It groups patients according to specific fields (Dates, Providers, Age, ICD9, etc.)

## 4. What is a CURRENT DAY FILTER?

- a. Creates a list of patients based on today's date
- b. Creates a list of patients based on yesterday's date
- c. Creates a list of patients based on a group of dates
- 5. You've created a FILTER for the month of DECEMBER and two weeks into the next month, you find a patient's chart that hasn't been entered. That patient came into the hospital December 12<sup>th</sup>. You enter their record and now the FILTER you created for the month of December is updated with that new patient's tracking number.
  - a. True
  - b. False

## 6. Should you update the ALL.PATIENTS list frequently?

- a. Yes, especially when preparing to run a report on the entire database
- b. No, it does it automatically

## 7. When would I EDIT a FILTER?

- a. When I've put a patient on a list who doesn't belong
- b. When I've deleted or added a patient to the database after creating the FILTER
- c. When the moon is full

## 8. How do I EDIT a FILTER?

- a. At the MAIN MENU, select FILTERS, EDIT FILTERS, choose the FILTER, and then make the necessary change, SAVE
- b. At TCL, type EDITLIST and filter name, <Enter> and then make the necessary change, SAVE
- c. Call the CDM Support Hub

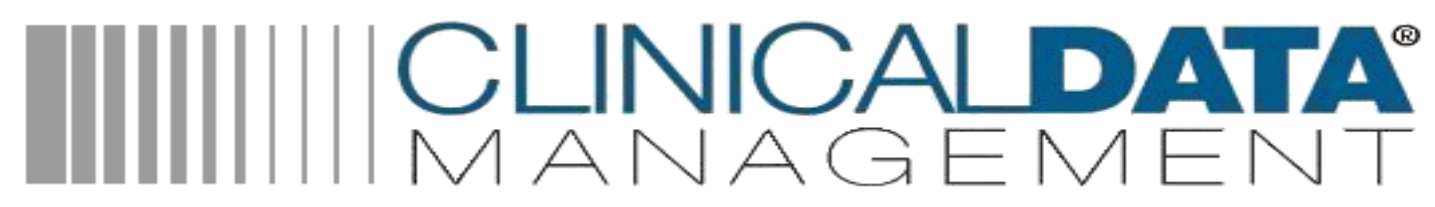

### 9. What is the one FILTER that should never be deleted?

- a. TEST
- b. ALL.PATIENTS
- c. TS

## 10. If I delete a FILTER I've also deleted the patient's record.

- a. True
- b. False

1: a 2: b, 3: a, 4: a, 5: b, 6: a, 7: a/b 8: a/b/c 9: b, 10: b

## Reports

Circle the letter to the answer(s) you feel accurately answers the question. There can be more than one correct answer given.

- 1. The report capabilities of the registry are very powerful yet flexible.
  - a. True
  - b. False

## 2. The purpose of the Frequently Used Reports section is:

- a. Easy access to reports that are used on a regular basis
- b. A separate list of reports you cannot find anywhere else in the system
- 3. Why does the dropdown menu show the various types of reports as well as a library of reports?
  - a. To allow clients to go directly to the type of report they're interested in utilizing
  - b. To allow clients to search reports in various methods
  - c. To confuse the client

## 4. When might I use a merge?

- a. When wanting to run a report with specific information on an individual patient
- b. When wanting to run a report with specific information on a small subset of patients
- c. When wanting to run a report on audit filters, complications, reviews, etc.

## 5. Is the Report Fundamentals reporting engine similar to the Reporting Wizard?

- a. Yes
- b. No

- 6. A physician comes to you with a request for data. He/she has asked for all the patients they have ever admitted and wants to know how many were men, how many were women, of those how many died and the average time they spent in house as a patient. What is the first step necessary to complete this request?
  - a. Find out when they need the information
  - b. Clarify the time frame and content of the data being requested
  - c. Create a FILTER (list)
- 7. Using the scenario in the above question (#6), what type of report would you generate and give to this physician?
  - a. Activity
  - b. Descriptive Statistic
  - c. Crosstab
- 8. There has been discussion of patients remaining in the Emergency Department too long. Your medical director has asked that you run a report showing him/her the average length of stay in the ED. What type of report would you generate?
  - a. Activity
  - b. Descriptive Statistic
  - c. Crosstab
- 9. Whenever you're asked to create a report, you should ALWAYS start from scratch and build a new report.
  - a. True
  - b. False
- 10. Ninety-nine percent of the time we use what data file to generate a report?
  - a. **PROVIDERS**
  - b. PATIENTS
  - c. CODE FILES

1: a, 2: a, 3: a/b 4: a/c, 5: a, 6: a/b/c 7: c, 8: b/c, 9: b, 10: b

## **Additional Take-Home Practice Assignments**

- 1. Locate the online MANUAL within your system.
- From the MAIN MENU, enter a dummy patient using the PATIENT DATA entry. Make this a patient a female who was involved in a fall and lived during the month of November, 2011
- 3. Add new physicians to your database.
  - a. Trauma Surgeons Gregory Cut, MD; James Jefferson, DO
  - b. Neurosurgeons Steven Spine, MD
- 4. Add a new pre-hospital agency to your database. a. American Ambulance (Ambulance)
- 5. Dr. Jefferson moved out of the country, make him inactive.
- 6. Add a new service to your hospital: Hand/Microvascular Surgery.
- 7. Add a new specialty to your hospital: Hand/Microvascular.
- 8. Create a FILTER for patients who were discharged in the month of November 2011.
- 9. Create a FILTER for the patients in the 4<sup>th</sup> quarter of 2011.
- 10. Create a FILTER for all the patients in the database.
- 11. Create a FILTER for the patients discharged in the month of December 2011.
- 12. Create a FILTER of all the patients who died, save it as DEAD.
- 13. Rename the DEAD filter to DEATHS.
- 14. Using the FILTER you created for patient's d/c in December 2011, run the frequently used SUMMARY report.
- 15. Create a report that will show only the average length of stay in the Emergency Department.
- 16. Dr. Legg wants a report of just the patients he admitted. On this report he wants to see the patient's name, arrival date, cause of injury, outcome, length of stay and injury severity score.
- 17. There is only one person (YOU) responsible for data collection, data abstraction and data entry. Therefore, you really don't want or need to keep track of the abstracting information. Take the ABSTRACTOR field completely off the screen.
- 18. Change the order of the screens so that the Discharge Data comes just before the Charges.

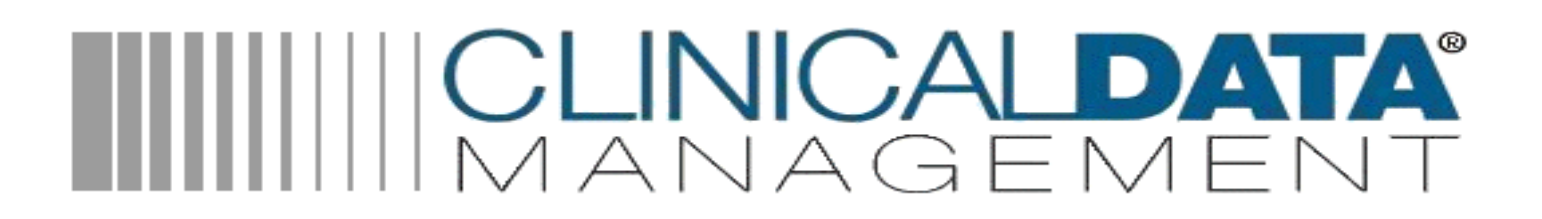

- 19. Set the admission type to default to E for emergency.
- 20. Make the category field required with data entry.
- 21. Find the appropriate section for exporting data to your Region or State, be prepared to explain the process.

## **Frequently Asked Questions**

- 1. Why is the calculator not available for a specific patient during data entry? The calculator is a teaching aid designed to educate new users to the components of the Probability of Survival calculations done during data entry. To get to this choose 'View' from the Main Menu.
- 2. How can you select from the pop-up list without using the old <F2 > key and without using the mouse?

On the pop-up list try using your 'enter' key to select and your 'enter' key to save and return to the data entry window.

3. How do I look up patients using the .LOOK UP from the TRACKING\_NO field?

Yes. The '.LOOK UP' works off an index for the medical record number. To try this function go to the first field on the data entry screen and type in a period and the medical record number you are looking for. For example if the patient's medical record number was 123 you would type in .123 and enter. A list of all patients with this number will pop-up.

4. When entering data into the admitting service field I get an error with the SYSPATTERN for ADM\_SVC. Is there a problem with the validation?

The validation of new codes added to patterns only occurs if in the 'Custom' features of the pattern specifies a 'Special Validation'. Most patterns do not use this feature, but ADM.SVC does. If a pattern does use the validation feature it means that it will be double-checking codes that have been entered into a pattern against some other file such as specialties. The actual validation check does not occur as you add codes to a pattern, instead this occurs during actual patient data entry

5. Is it possible to edit data in a text field that has a default (e.g. Diagnoses) without everything in the field automatically erasing when I type?

Use your <F4> to toggle the edit mode for a field. <F3> opens the ZOOM to look at and edit large text fields.

6. Can I make new question codes & answers?

Yes, from the Code Groups file. Here you are able to identify the field, the file and the choices for questions. For example if we want several additional questions to come up when a patient has an outcome of 'D' you can set this up in the Code Group file under the Codes menu.

You would go to Code Group file and as the 'Code' you would enter in 'OUTCOME.D'. This naming convention takes the field/file and the actual code or entry choice you want the group of questions associated with. In this case OUTCOME is the field and 'D' is the data entry code. From here you can fill in as many questions as you want with pre-specified answers in the 'Group' screen. Check this out on the data entry screen for Code Groups, look for 'OUTCOME.D' and page through the screens to see how this is set up. Also look at the 'CAUSE\_CODE.GSW'. To see them in action try data entry into the 'Discharge Outcome' field on the Discharge Data screen and enter a 'D', also go to the 'Cause Code' field on the Event Data screen and enter in 'GSW'.

### 7. Can the order of the vital sign fields be changed?

Yes, all screens that pop-up fields such as vital signs, risk code fields, transport data, scene procedures, nursing station data, ED vitals, Scene vitals, Referring vitals, provider data all can be easily customized. These screens work off of the 'Code Group' file. You can remove/add fields, change fields or code orders. This allows the user tremendous power when adjusting the system to meet their needs. To see how these are set up and how you could make changes go to the 'Codes' menu and select 'Code Groups'. From here, take a look at the following examples being used in the system now (page through each of the screens):

CHARGE\_CODE COMP\_GROUP SCENE\_PROCEDURES REF\_VITALS

### 8. How do you switch the order of screens?

To adjust the order of the data entry screens you will need to alter the 'PATIENTS\_DATA' control group. To get to this function from the main menu select 'Tools' and click on 'Controls'. From the list double click on 'PATIENTS\_DATA' and click on the 'Dialogs' tab across the top. You will see a list of the screens you now see during data entry. To reorder these screens left click on the column 'LABEL' and you will have the option to reorder your data entry screens.

You can also turn off the screen within the code group if you don't want the data fields at all.

Once you are done with these changes simply save the record and the change takes effect.

### 9. What do the asterisk (\*) next to my data entry fields mean?

Based on the account control used for called CHECK\_FIELDS. These fields should not be removed or disabled on your data entry screens because they most likely are part of requirements within your state/region or NTDS data-set.

## 10. If I need assistance, how do I reach CDM support?

The CDM Technical Support Hub will be happy to take your call. They can be reached at (303) 670-3331 extension 2. In addition you can fax support with screen shots and detail (303) 670-3394, or email <u>support@c-d-m.com</u>

## 11. Can I still see my edits even if I turn off the auto-edit that occurs when I save a patient record?

Yes! On the data entry screen you will see a button labeled 'All Active Edit's'. Chick here at any time during data entry to see edits on your patients.

12. Does the system keep copies of my patient records that I can look at and restore? Yes. The system keeps mirror records of each patient at the time they are saved. These can be accessed by clicking on the button on the data entry screen labeled 'Compare Records'.

## **Data Dictionary**

| ROAD-MAP FO       | OR GENERAL PATIE  | NT_DATA (3/2012)           | NOTE: YELLOW HIGHLIGHT IS FOR | R NTDS 2012 FIELDS                                                            |
|-------------------|-------------------|----------------------------|-------------------------------|-------------------------------------------------------------------------------|
| SCREEN FOLDER     | CODE GROUP        | FIELD SCREEN LABEL         | FIELD NAME                    | FIELD DESCRIPTION                                                             |
| On Screen         |                   | Tracking Number            | TRACKING_NO                   | This is the patient's Tracking Number.                                        |
| On Screen         |                   | Institute Number           | INSTITUTE_NO                  | This is the institution number for the hospital.                              |
| Ticklers!         | REMINDER_GROUP    | Date                       | REMINDER_DATE                 | This is the date of the Reminder.                                             |
|                   |                   | Comments                   | REMINDER_COMMENTS             | This is comments regarding the reminder.                                      |
|                   |                   | Completed (Ves or No)?     | REMINDER_PROVIDER             | This is the code to whom the reminder applies.                                |
| Deserved Frateric |                   | DE Initials                |                               | This is whether the reminder has been completed.                              |
| Record Entry      | ENTRY_GROOP       | D.E. Initials              | RECORDER                      | This is the number of this admission in relation to previous                  |
|                   |                   | Admit Num                  |                               | hospitalizations.                                                             |
|                   |                   | Abstractor                 | ABSTRACTOR                    | This is the name of the person who abstracted this patient.                   |
|                   |                   | Abstract                   | ABSTRACT                      | This is the status of the abstract.                                           |
|                   |                   | Abstract Date              | ABSTRACT_DATE                 | This is the date this patient was abstracted.                                 |
|                   |                   | Date Received              | DATE_RECEIVED                 | This is the date the record was received.                                     |
|                   |                   | Which AIS version is used? | SEVERITY_METHOD               | This is the severity coding methodology.                                      |
|                   |                   | Injury Time                | INJURY_TIME                   | This is the time of injury.                                                   |
|                   |                   | Injury Date Hospital       | INJURY_DATE                   | This is the date of the injury.                                               |
|                   |                   | Arrival Time Hospital      | HOSPITAL_ARRIVAL_TIME         | This is the time the patient arrived at the hospital.                         |
|                   |                   | Mode to Your               | HOSPITAL_ARRIVAL_DATE         | This is the date the patient arrived at the hospital.                         |
|                   |                   | Hospital                   | TRANS                         | This is the transport code.                                                   |
| Hospital Data     | HOSPITAL GROUP    | Hospital Arrival Time      |                               | This is the time the patient arrived at the hospital                          |
|                   |                   | Hospital Arrival Date      | HOSPITAL ARRIVAL DATE         | This is the date the patient arrived at the hospital.                         |
|                   |                   | Transport Mode             | TRANS                         | This is the transport code.                                                   |
|                   |                   | Other Transport Modes      | TRANS OTHER                   | These are other types of transports that were used for this patient.          |
|                   |                   | Admit Service              | ADM_SVC                       | This is the service the patient was admitted to.                              |
|                   |                   | Admit Type                 | ADMIT_TYPE                    | This is the admit type.                                                       |
|                   |                   | Admitting Diagnosis        | ADMITTING_DX                  | This is the admitting diagnosis.                                              |
|                   |                   | Trauma Team                | TEAM_NOTIFIED                 | This is whether the trauma team was notified or not.                          |
|                   |                   | Team Activated by          | TEAM_ACTIVATED_BY             | This is who activated the trauma team.                                        |
|                   |                   | Team Level                 | TEAM_LEVEL                    | This is the level of team activation.                                         |
|                   |                   | ED Admission Time          |                               | This is the ED Admission time                                                 |
|                   |                   | ED Admission Date          | ED_ADM_HINE                   | This is the ED Admission date.                                                |
|                   |                   | ED Discharge Time          |                               | This is the ED discharge time.                                                |
|                   |                   | ED DC Date                 | ED DC DATE                    | This is the ED discharge date.                                                |
|                   |                   | ED Disposition Code        | ED_DISPOSITION_CODE           | Entered ED Disposition Code.                                                  |
|                   |                   | Time in ED                 | ER_TIME                       | This is the time the patient spent in the ER.                                 |
|                   |                   |                            |                               | This is the condition of the patient on arrival to the hospital. May refer to |
|                   |                   | Signs of Life at Arrival   | ARRIVAL_CONDITION             | whether there were signs of life present'.                                    |
|                   |                   | Final Outcome of Patient   | OUTCOME                       | This is the patient's outcome: A or D.                                        |
| Demographic Data  | DEMOGRAPHIC_GROUP | Med Rec Num                | MEDICAL_RECORD_NUMBER         | This is the medical record number for the patient.                            |
|                   |                   | Patient Number             | BATIENT NUMBER                | This is the patient submer                                                    |
|                   |                   | Last Name                  | NAME LAST                     | This is the last name of the nationt                                          |
|                   |                   | First Name                 | NAME_FIRST                    | This is the patient's first name.                                             |
|                   |                   | M.I.                       | NAME MI                       | This is the patient's middle name or initial.                                 |
|                   |                   | Address                    | ADDRESS                       | This is the address, city, and state for the patient.                         |
|                   |                   | Zip Code                   | ZIP_CODE                      | This is the patient's Zip Code.                                               |
|                   |                   | City                       | RES_CITY                      | This is the city of residence.                                                |
|                   |                   | County                     | RES_COUNTY_STATE              | This is the code for residence county or state.                               |
|                   |                   | State                      | RES_STATE                     | I his is the state of residence.                                              |
|                   |                   | Alt Home                   | HOME                          | This is the country of residence.                                             |
|                   |                   | Area Code                  |                               | This is the natient's area code                                               |
|                   |                   | Phone                      | PHONE                         | This is the patient's phone number                                            |
|                   |                   | Race                       | BACE                          | This is the patient's race.                                                   |
|                   |                   | Other Race                 | RACE OTHER                    | This is the other (secondary) race designation for this patient.              |
|                   |                   | Ethnicity                  | ETHNICITY                     | This is the ethnicity of the patient. It is different from the RACE.          |
|                   |                   | Sex                        | SEX                           | This is the patient's sex or gender.                                          |
|                   |                   | Marital Status             | MARITAL_STATUS                | This is the patient's marital status.                                         |
|                   |                   | DOB                        | DOB                           | This is the patients date of birth.                                           |
|                   |                   |                            |                               | It < 3 wks: this is days; < 3 months: weeks; < 3 yrs: months; years           |
|                   |                   | Age                        | AGE_NUMBER                    | Otherwise.                                                                    |
|                   |                   | Units                      |                               | vears                                                                         |
| Event Date        |                   | Incident No.               |                               | This is the incident (crash) number                                           |
|                   | EVENT_GROUP       | Cause Code                 |                               | This is the cause code. Refer to the CALISE file                              |
|                   |                   | Work Related               |                               | This is whether the accident is an industrial accident or not.                |
|                   |                   | Occupation                 | OCCUPATION                    | This is the patient's occupation.                                             |
|                   | 1                 |                            |                               |                                                                               |

|                         |                         |                            |                          | This is the type of classification of the industry in which the patient is                                                                                                    |
|-------------------------|-------------------------|----------------------------|--------------------------|----------------------------------------------------------------------------------------------------|
|                         |                         | Industry                   |                          | employed                                                                                                    |
|                         |                         | Trauma Tuno                |                          | This is the type of the dominant injury                                                                                                    |
| -                       |                         | Deteile                    |                          | This is detail of the inium.                                                                                                    |
|                         |                         | Details                    | INJURY_DETAILS           | This is detail of the injury.                                                                                                    |
|                         |                         | Extrication                | EXTRICATION              | This is whether extrication was performed.                                                                                                    |
|                         |                         | ECode Location             | LOCATION                 | This is the ICD9 'E' geographic location code. Refer to LOCATIONS file.                                                                                                    |
|                         |                         | Exact Location             | LOCALE                   | This is a text description of the location of the accident or injury.                                                                                                    |
|                         |                         | Zip Code                   | INJURY ZIP               | This is the zip code of the location where the injury occurred.                                                                                                    |
|                         |                         | County where injury        |                          |                                                                                                    |
|                         |                         | occurred                   | COUNTY STATE             | This is the county or state code                                                                                                    |
|                         |                         | Nearast Town               |                          | This is the town percent to the inium                                                                                                    |
|                         |                         | Nearest Town               | NEAREST_TOWN             |                                                                                                    |
|                         |                         | State                      | INJURY_ST                | This is the state where the injury occurred.                                                                                                    |
|                         |                         | Country                    | INJURY_COUNTRY           | This is the country of injury.                                                                                                    |
|                         |                         | Child Restraint            | CHILD_RESTRAINT          | This is the type of child restraint used (NTDS07).                                                                                                    |
|                         |                         | If Airbag was a Protective |                          |                                                                                                    |
|                         |                         | Device, Airbag Type        | AIRBAG                   | This is the type of airbag deployed (NTDS07).                                                                                                    |
|                         |                         |                            |                          |                                                                                                    |
| E Codes Group           | EVENT_ECODES_GROUP      | E Codes                    | CAUSE_E_CODES            | These are the ICD9 E codes for cause. 'E' is not required.                                                                                                    |
|                         |                         | Description                | CAUSE E CODES DESC       | Description of this E Code.                                                                                                    |
| Protective Devices Grou | IN EVENT PROTECTIVE DEV | /ICFProtective Devices     | PROTECTIVE DEVICES       | These are the protections used, such as seat belt, car seat, etc.                                                                                                    |
| Triege Date             |                         | Codo                       |                          | Those are the triage codes                                                                                                    |
| Thage Data              | TRIAGE_GROUP            | Description                |                          | These are descriptions of the triage codes                                                                                                    |
|                         |                         | Description                | TRIAGE_CODES_DESCRIPTION | These are descriptions of the triage codes.                                                                                                    |
|                         |                         | Identified                 | TRIAGE_IDENTIFIED        | This is who or what identified this triage code or reason.                                                                                                    |
| Risk Data               | RISK_GROUP              | Code                       | RISK_TYPE                | These are the risk factor codes.                                                                                                    |
|                         |                         | Description                | RISK_FACTOR              | These are descriptions of the risk factors.                                                                                                    |
| Transport Data          | TRANSPORT GROUP         | Agency                     | TRANSPORT AGENCY CODE    | This is the transporting agency code.                                                                                                    |
|                         |                         | Origin                     | TRANSPORT ORIGIN         | These are the origins of the transport segments.                                                                                                    |
| <u> </u>                |                         | Becord No                  | TRANSPORT RECORD NO      | This is the national's transport record number (transport ID number)                                                                                                    |
|                         |                         |                            |                          | These are the levels of life support available                                                                                                    |
|                         |                         | ralo/ DLO                  |                          | This is whether the trip form use on the line is the second second secon |
|                         |                         | Trip                       | TRIP_FORM                | This is whether the trip form was completed.                                                                                                    |
|                         |                         | Notify Time                | NOTIFY_TIME              | These are the times the agencies were notified.                                                                                                    |
|                         |                         | Notify Date                | NOTIFY_DATE              | These are the dates the agencies were notified.                                                                                                    |
|                         |                         | Arrival Time               | ARRIVAL TIME             | These are the times of arrival on the scene.                                                                                                    |
|                         |                         | Arrival Date               | ARRIVAL DATE             | These are the scene arrival dates.                                                                                                    |
|                         |                         | Depart Time                |                          | These are the times the agencies departed from the scene                                                                                                    |
|                         |                         | Depart Date                |                          | These are the dates the agencies departed from the scene.                                                                                                    |
|                         |                         | Depart Date                | DEPARTORE_DATE           | These are the transment destinations                                                                                                    |
|                         |                         | Destination                | TRANSPORT_DESTINATION    | These are the transport destinations.                                                                                                    |
|                         |                         | Explanation                | TRANSPORT_DELAY          | These are reasons for a delay in transportation.                                                                                                    |
| Scene Vital Signs       | VITALS10                | Pulse                      | PULSE                    | These are the pulse rates.                                                                                                    |
|                         |                         | Resp Rate                  | RESP RATE                | These are the respiratory rates.                                                                                                    |
|                         |                         | Svs BP                     | SYS BP                   | These are the systolic blood pressures.                                                                                                    |
|                         |                         | Dias BP                    |                          | These are the diastolic blood pressures: 'D' = doppler or 'P' = palpated                                                                                                    |
|                         |                         | 5100 51                    |                          | These are the GCS eve openings: 1 - none, 2 - nain, 3 - voice or 4 -                                                                                                    |
|                         |                         | CCC Fue On entry           |                          | mese are the des eye openings. 1 = none, 2 = pain, 5 = voice of 4 =                                                                                                    |
|                         |                         | GCS Eye Opening            | EYE_OPENING              | spontaneous.                                                                                                    |
|                         |                         |                            |                          | These are GCS verbal responses: 1= none, 2= incomp, 3= inapp, 4=                                                                                                    |
|                         |                         | GCS Verb Response          | VERBAL_RESPONSE          | confused, 5= oriented.                                                                                                    |
|                         |                         |                            |                          | These are the GCS motor values: 1= none, 2= ext, 3= flex, 4= withd, 5=                                                                                                    |
|                         |                         | GCS Motor Response         | MOTOR RESPONSE           | local, 6= obey.                                                                                                    |
|                         |                         | -                          |                          | These are the Glasgow Coma Scores that are filled if the components are                                                                                                    |
|                         |                         | GCS Total                  | GLASGOW                  | not available                                                                                                    |
|                         |                         |                            | OLASCOW                  | These are whether the patient was intubated when Trauma Score was                                                                                                    |
|                         |                         | TC lastal                  |                          | dene                                                                                                    |
|                         |                         |                            | INTUBATED                |                                                                                                    |
|                         |                         | Paralytics                 | PARALYTICS               | were paralytic agencys given prior to GCS                                                                                                    |
|                         |                         | Oxygen Saturation          | OXIMETRY                 | This is the percent blood Oxygen saturation.                                                                                                    |
|                         |                         | VS Time                    | VS_TIME                  | These are the times the vital signs were measured.                                                                                                    |
|                         |                         | VS Date                    | VS_DATE                  | These are the dates the vital signs were measured.                                                                                                    |
|                         |                         |                            |                          | Vital Sign numbers: scene (1), ER (2), One-Hour (3). Decimals are extra                                                                                                    |
|                         |                         | VS Number                  | VS NUMBER                | scores.                                                                                                    |
|                         |                         | VS Loc Code                |                          | These are where the Vital Signs were measured                                                                                                    |
|                         |                         | Dulae                      |                          | These are the pulse rates                                                                                                    |
| ED VItal Signs          | VITALS20                | ruise                      | PULSE                    | These are the pulse rates.                                                                                                    |
|                         |                         | kesp kate                  | RESP_RATE                | i nese are the respiratory rates.                                                                                                    |
|                         |                         | Sys BP                     | SYS_BP                   | These are the systolic blood pressures.                                                                                                    |
|                         |                         | Dias BP                    | DIAS_BP                  | These are the diastolic blood pressures; 'D' = doppler or 'P' = palpated.                                                                                                    |
|                         |                         |                            |                          | These are the GCS eye openings: 1 = none, 2 = pain, 3 = voice or 4 =                                                                                                    |
|                         |                         | GCS Eye Opening            | EYE OPENING              | spontaneous.                                                                                                    |
|                         |                         |                            |                          | These are GCS verbal responses: 1= none. 2= incomp. 3= inapp. 4=                                                                                                    |
| 1                       |                         | GCS Verb Response          |                          | confused 5= oriented                                                                                                    |
|                         |                         | Ses vers response          | VENDAL_RESPONSE          | These are the GCS motor values: 1= none, 2= ovt, 2= flow, 4= withd, 5=                                                                                                    |
|                         |                         |                            |                          | local G about                                                                                                    |
|                         |                         | GCS Motor Response         | MOTOR_RESPONSE           | local, b= obey.                                                                                                    |
|                         |                         |                            |                          | These are the Glasgow Coma Scores that are filled if the components are                                                                                                    |
|                         |                         | GCS Total                  | GLASGOW                  | not available.                                                                                                    |
|                         |                         |                            |                          | These are whether the patient was intubated when Trauma Score was                                                                                                    |
|                         |                         | TS Intub                   |                          | done.                                                                                                    |
|                         |                         | Paralytics                 | PARALYTICS               | Were paralytic agencys given prior to GCS                                                                                                    |
|                         |                         | Ovugan Saturation          | OVIMETRY                 | This is the nercent blood Owgon caturation                                                                                                    |
|                         |                         |                            |                          | This is the percent blood Oxygen saturation.                                                                                                    |
|                         |                         | vS Time                    | VS_TIME                  | I nese are the times the vital signs were measured.                                                                                                    |
|                         |                         | VS Date                    | VS_DATE                  | These are the dates the vital signs were measured.                                                                                                    |
|                         |                         |                            |                          |                                                                                                    |

|                          |                        |                                                                                                    |                                                                                                    | Vital Sign numbers: scene (1) ER (2) One-Hour (3) Decimals are extra                                                                                                    |
|--------------------------|------------------------|----------------------------------------------------------------------------------------------------|----------------------------------------------------------------------------------------------------|----------------------------------------------------------------------------------------------------|
|                          |                        | VS Number                                                                                                    |                                                                                                    | scores                                                                                                    |
|                          |                        |                                                                                                    | VS_INUIVIBER                                                                                                    | These are where the Vital Signs were measured                                                                                                    |
|                          |                        | V3 Loc Code                                                                                                    |                                                                                                    | These are where the Vital Signs were measured.                                                                                                    |
|                          |                        | PISAir                                                                                                    | PTS_AIRWAY                                                                                                    | These are the Pediatric Trauma score airway values.                                                                                                    |
|                          |                        | PTS CNS                                                                                                    | PTS_CNS                                                                                                    | These are the Pediatric Trauma Score central nervous system values.                                                                                                    |
|                          |                        | Temps                                                                                                    | TEMPS                                                                                                    | These are the patient's temperatures.                                                                                                    |
|                          |                        | Weights in Kg                                                                                                    | WEIGHTS                                                                                                    | These are the weights of the patient.                                                                                                    |
|                          |                        | Respiratory Assistance                                                                                               | ASSISTING                                                                                                    | This is the type of respiratory assistance.                                                                                                    |
|                          |                        | Supplemental Oxygen                                                                                                  | VS 02                                                                                                    | This is the amount of oxygen administered.                                                                                                    |
| Full Vitals Table        | VITALS GROUP           | Pulse                                                                                                    | DILLSE                                                                                                    | These are the pulse rates                                                                                                    |
| Full Vitals Table        | VITAL3_GROOP           | Porp Pata                                                                                                    |                                                                                                    | These are the pulse faces.                                                                                                    |
|                          |                        |                                                                                                    | RESP_RATE                                                                                                    |                                                                                                    |
|                          |                        | Sys BP                                                                                                    | STS_BP                                                                                                    | These are the systolic blood pressures.                                                                                                    |
|                          |                        | Dias BP                                                                                                    | DIAS_BP                                                                                                    | These are the diastolic blood pressures; 'D' = doppler or 'P' = palpated.                                                                                                    |
|                          |                        |                                                                                                    |                                                                                                    | These are the GCS eye openings: 1 = none, 2 = pain, 3 = voice or 4 =                                                                                                    |
|                          |                        | GCS Eye                                                                                                    | EYE_OPENING                                                                                                    | spontaneous.                                                                                                    |
|                          |                        |                                                                                                    |                                                                                                    | These are GCS verbal responses: 1= none, 2= incomp, 3= inapp, 4=                                                                                                    |
|                          |                        | GCS Verbal                                                                                                    | VERBAL RESPONSE                                                                                                    | confused, 5= oriented.                                                                                                    |
|                          |                        |                                                                                                    | _                                                                                                    | These are the GCS motor values: 1= none, 2= ext, 3= flex, 4= withd, 5=                                                                                                    |
|                          |                        | GCS Motor                                                                                                    | MOTOR RESPONSE                                                                                                    | local. 6= obey.                                                                                                    |
|                          |                        |                                                                                                    |                                                                                                    | These are the Glasgow Coma Scores that are filled if the components are                                                                                                    |
|                          |                        | GCS Total                                                                                                    | CLASCOW                                                                                                    | not available                                                                                                    |
|                          |                        | Geo lotal                                                                                                    | GLASGOW                                                                                                    |                                                                                                    |
|                          |                        | Paralytics                                                                                                    | PARALYTICS                                                                                                    | were paralytic agencys given prior to GCS                                                                                                    |
|                          |                        | Oxygen Saturation                                                                                                    | OXIMETRY                                                                                                    | This is the percent blood Oxygen saturation.                                                                                                    |
|                          |                        | Time                                                                                                    | VS_TIME                                                                                                    | These are the times the vital signs were measured.                                                                                                    |
|                          |                        | Date                                                                                                    | VS_DATE                                                                                                    | These are the dates the vital signs were measured.                                                                                                    |
|                          |                        |                                                                                                    |                                                                                                    | Vital Sign numbers: scene (1), ER (2), One-Hour (3). Decimals are extra                                                                                                    |
|                          | 1                      | Number                                                                                                    | VS_NUMBER                                                                                                    | scores.                                                                                                    |
|                          |                        | Location                                                                                                    | VS LOCATION CODE                                                                                                    | These are where the Vital Signs were measured.                                                                                                    |
|                          |                        |                                                                                                    |                                                                                                    | 5                                                                                                    |
|                          |                        | Temp                                                                                                    | TEMPS                                                                                                    | These are the patient's temperatures.                                                                                                    |
|                          |                        | Respiratory Assistance                                                                                               | ASSISTING                                                                                                    | This is the type of respiratory assistance.                                                                                                    |
|                          |                        | Supplemental Oxygen                                                                                                  | VS O2                                                                                                    | This is the amount of oxygen administered.                                                                                                    |
|                          |                        | Was the Patient transferred                                                                                          | -                                                                                                    | This is whether the natient was transferred from another facility: Y (yes) N                                                                                                    |
| Transfer Information     | LIOSDITAL BYDASS CROUD | from another Facility?                                                                                               |                                                                                                    | (no)                                                                                                    |
|                          | HOSPITAL_BIFASS_GROOP  | Bynass                                                                                                    | HOSPITAL_INANSPER                                                                                                    | This is if another bosnital was bynassed: Y (Yes) N (No) NA (Not Annlic)                                                                                                    |
|                          |                        | Буразз                                                                                                    |                                                                                                    |                                                                                                    |
|                          |                        | Discut                                                                                                    |                                                                                                    | This is the share share to contact the set of the share share share a structure of                                                                                                    |
|                          |                        | Divert                                                                                                    | ON_BYPASS                                                                                                    | This is whether the hospital was on divert at the time the patient arrived.                                                                                                    |
|                          |                        | Divert Reason                                                                                                    | BYPASS_EXPLANATION                                                                                                    | This is an explanation of the bypass situation.                                                                                                    |
| Referring Facility       | REFERRING_GROUP        | Referring Facility Code                                                                                              | FROM_HOSPITAL                                                                                                    | This is the facility from which the patient transferred.                                                                                                    |
|                          |                        | Referring Provider                                                                                                   | REFERRING_PROVIDER                                                                                                    | This is the provider referring the patient.                                                                                                    |
|                          |                        | Referring Arrival Time                                                                                               | REFERRING_ARRIVAL_TIME                                                                                                    | This is the time the patient arrived at the referring hospital.                                                                                                    |
|                          |                        | Referring Arrival Date                                                                                               | REFERRING ARRIVAL DATE                                                                                                    | This is the date the patient arrived at the referring hospital.                                                                                                    |
|                          |                        | Referring Discharge Time                                                                                             | REFERRING DISCHARGE TIME                                                                                                    | This is the time the patient was discharged from the referring hospital.                                                                                                    |
|                          |                        | Referring Discharge Date                                                                                             | REFERRING DISCHARGE DATE                                                                                                    | This is the date the patient was discharged from the referring hospital.                                                                                                    |
| Mac Datiant Transformed  | LIOCDITAL TRANSFER V   | Referring Eacility Code                                                                                              |                                                                                                    | This is the facility from which the patient transforred                                                                                                    |
| was Fatient Transferreu? | HOSPITAL_TRANSFER.T    | Referring Arrival Time                                                                                               |                                                                                                    | This is the facility norm which the patient transferred.                                                                                                    |
|                          |                        | Referring Arrival Data                                                                                               |                                                                                                    | This is the date the patient arrived at the referring hospital.                                                                                                    |
|                          |                        | Referring Arrival Date                                                                                               | REFERRING_ARRIVAL_DATE                                                                                                    | This is the date the patient arrived at the referring hospital.                                                                                                    |
|                          |                        | Referring Discharge Time                                                                                             | REFERRING_DISCHARGE_TIME                                                                                                    | This is the time the patient was discharged from the referring hospital.                                                                                                    |
|                          |                        | Referring Discharge Date                                                                                             | REFERRING_DISCHARGE_DATE                                                                                                    | This is the date the patient was discharged from the referring hospital.                                                                                                    |
|                          |                        | Transfer Mode                                                                                                    | TRANSFER_MODE                                                                                                    | This is the mode of the transfer from the referring facility.                                                                                                    |
|                          |                        | Referring Admit Type                                                                                                 | REFERRING_ADMIT_TYPE                                                                                                    | This is the admit type at the referring facility.                                                                                                    |
|                          |                        |                                                                                                    |                                                                                                    | This is whether the patient had a Trauma Service consult at the refrring                                                                                                    |
|                          |                        | Tr Surg Consult                                                                                                    | REFERRING CONSULT                                                                                                    | hospital.                                                                                                    |
|                          |                        | Referring Consult Time                                                                                               | REFERRING CONSULT TIME                                                                                                    | This is the time of the Trauma Service consult at the refrring hospital.                                                                                                    |
|                          | 1                      | Referring Consult Date                                                                                               | REFERRING CONSULT DATE                                                                                                    | This is the date of the Trauma Service consult at the refrring hospital.                                                                                                    |
| Innatient Linits         | UNIT GROUP             | -<br>Unit                                                                                                    |                                                                                                    | These are the codes for the nursing units                                                                                                    |
| inpatient onlits         |                        | Admit Time                                                                                                    |                                                                                                    | These are the times the nationt was admitted to the nursing units                                                                                                    |
|                          |                        | Admit Date                                                                                                    |                                                                                                    | These are the dates the patient was admitted to the nursing units.                                                                                                    |
|                          |                        |                                                                                                    |                                                                                                    | These are the times the patient was duffitted to the nursing utility.                                                                                                    |
|                          |                        |                                                                                                    |                                                                                                    | mese are the times the patient was discharged from the nursing units.                                                                                                    |
|                          |                        | DC Date                                                                                                    | UNII_DC_DATE                                                                                                    | i nese are the dates the patient was discharged from the nursing units.                                                                                                    |
|                          |                        | Disposition                                                                                                    | UNIT_DISPOSITION_CODE                                                                                                    | These are the unit disposition codes.                                                                                                    |
| Discharge                | DISCHARGE_GROUP        | Outcome                                                                                                    | OUTCOME                                                                                                    | This is the patient's outcome: 'A' or 'D'.                                                                                                    |
|                          |                        | Inpatient Discharge Time                                                                                             | DISCHARGE TIME                                                                                                    | This is the hospital discharge time.                                                                                                    |
|                          |                        | Inpatient Discharge Date                                                                                             | DISCHARGE DATE                                                                                                    | This is the hospital discharge date.                                                                                                    |
|                          |                        | Inpatient Disposition Code                                                                                           | DC DISPOSITION CODE                                                                                                    | This is the DC disposition code.                                                                                                    |
|                          |                        |                                                                                                    | ·····                                                                                                    |                                                                                                    |
|                          | 1                      | Innatient Transfer To Facility                                                                                       |                                                                                                    | This is the discharge destination code usually a FACILITIES code                                                                                                    |
|                          |                        | Total LOS                                                                                                    |                                                                                                    | This is the nationt's LOS (length of stav) in days                                                                                                    |
|                          |                        |                                                                                                    |                                                                                                    | This is the total number of days spont in ICU units                                                                                                    |
|                          |                        |                                                                                                    |                                                                                                    | This is the total number of days spent in ICU UNITS.                                                                                                    |
|                          |                        | Total ICU LOS                                                                                                    |                                                                                                    |                                                                                                    |
|                          |                        | Total ICU LOS<br>Vent Days                                                                                           | VENTDAYS                                                                                                    | The number of days on a ventilator.                                                                                                    |
|                          |                        | Total ICU LOS<br>Vent Days<br>DC Status                                                                              | VENTDAYS<br>DC_FEED                                                                                                    | The number of days on a ventilator.<br>This is the DC Status code for Feeding.                                                                                                    |
|                          |                        | Total ICU LOS<br>Vent Days<br>DC Status<br>DC Status                                                                 | VENTDAYS<br>DC_FEED<br>DC_LOC                                                                                                    | The number of days on a ventilator.<br>This is the DC Status code for Feeding.<br>This is the DC Status code for Locomotion.                                                                                                    |
|                          |                        | Total ICU LOS<br>Vent Days<br>DC Status<br>DC Status<br>DC Status<br>DC Status                                       | VENTDAYS<br>DC_FEED<br>DC_LOC<br>DC_EXP                                                                                                    | The number of days on a ventilator.<br>This is the DC Status code for Feeding.<br>This is the DC Status code for Locomotion.<br>This is the DC Status code for Expression.                                                                                                    |
|                          |                        | Total ICU LOS<br>Vent Days<br>DC Status<br>DC Status<br>DC Status<br>Comments                                        | CALL DATS<br>CENTRATS<br>DC_FEED<br>DC_LOC<br>DC_EXP<br>COMMENTS                                                                                       | The number of days on a ventilator.<br>This is the DC Status code for Feeding.<br>This is the DC Status code for Locomotion.<br>This is the DC Status code for Expression.<br>General comments.                                                                                                    |
| Providers                | PROVIDERS GROUP        | Total ICU LOS<br>Vent Days<br>DC Status<br>DC Status<br>DC Status<br>Comments<br>Code                                | CANTERNAS<br>C_FEED<br>DC_LOC<br>DC_EXP<br>COMMENTS<br>PROVIDERS CODE                                                                                  | The number of days on a ventilator.<br>This is the DC Status code for Feeding.<br>This is the DC Status code for Locomotion.<br>This is the DC Status code for Expression.<br>General comments.<br>These are the codes for the providers on the case.                                                                                                    |
| Providers                | PROVIDERS_GROUP        | Total ICU LOS<br>Vent Days<br>DC Status<br>DC Status<br>DC Status<br>Comments<br>Code<br>Type                        | CIAL_DATS_LOO<br>VENTDAYS<br>DC_FEED<br>DC_LOC<br>DC_EXP<br>COMMENTS<br>PROVIDERS_CODE<br>PROVIDERS TYPE                                               | The number of days on a ventilator.<br>This is the DC Status code for Feeding.<br>This is the DC Status code for Locomotion.<br>This is the DC Status code for Expression.<br>General comments.<br>These are the codes for the providers on the case.<br>These are the types or specialties of the providers caring for the patient.                                                       |
| Providers                | PROVIDERS_GROUP        | Total ICU LOS<br>Vent Days<br>DC Status<br>DC Status<br>DC Status<br>Comments<br>Code<br>Type<br>Call                | VENTDAYS<br>DC_FEED<br>DC_LOC<br>DC_EXP<br>COMMENTS<br>PROVIDERS_CODE<br>PROVIDERS_TYPE<br>MD CALL TYPE                                                | The number of days on a ventilator.<br>This is the DC Status code for Feeding.<br>This is the DC Status code for Locomotion.<br>This is the DC Status code for Expression.<br>General comments.<br>These are the codes for the providers on the case.<br>These are the types or specialties of the providers caring for the patient.<br>These are thouse of calls placed to the MDs.       |
| Providers                | PROVIDERS_GROUP        | Total ICU LOS<br>Vent Days<br>DC Status<br>DC Status<br>DC Status<br>Comments<br>Code<br>Type<br>Call<br>Notify Time | DC_DOT         DC_LOC           DC_EXP         COMMENTS           PROVIDERS_CODE         PROVIDERS_TYPE           MD_CALL_TYPE         MD_NOTIVEY TIME | The number of days on a ventilator.<br>This is the DC Status code for Feeding.<br>This is the DC Status code for Locomotion.<br>This is the DC Status code for Expression.<br>General comments.<br>These are the codes for the providers on the case.<br>These are the types or specialties of the providers caring for the patient.<br>These are the times the physicians were portified. |

| r             |                   |                      |                         |                                                                              |
|---------------|-------------------|----------------------|-------------------------|------------------------------------------------------------------------------|
|               |                   | Notify Date          | MD_NOTIFY_DATE          | These are the dates the physicians were notified.                            |
|               |                   | Reply Time           | TIME_REPLIED            | These are the times the physicians replied to the calls.                     |
|               |                   | Reply Date           | DATE_REPLIED            | These are the dates the physicians replied to the calls.                     |
|               |                   | Arrival Time         | MD ARRIVAL TIME         | These are the times the physicians arrived.                                  |
|               |                   | Arrival Date         | MD ARRIVAL DATE         | These are the dates the physicians arrived.                                  |
|               |                   | Response             |                         | This is the providers response time in minutes                               |
| 5.            |                   | ICDO                 |                         |                                                                              |
| Diagnoses     | DIAGNOSES_GROUP   | ICD9                 | ICD9                    | These are the diagnosis ICD9 codes.                                          |
|               |                   | Text                 | DIAGNOSES               | These are the anatomic diagnoses.                                            |
|               |                   |                      |                         | How dx were known: S(urgery), A(utopsy), CT( scan), X(ray), E(xamination),   |
|               |                   | Known                | DX_KNOWN                | or H(istory).                                                                |
|               |                   | AIS Code             | AIS CODE                | These are the full AIS (Abbreviated Injury Scale) values.                    |
|               |                   | Region               | REGION                  | These are the regions of injury.                                             |
|               |                   | AIS                  | AIS                     | These are the AIS (Abbreviated Injury Scale) values.                         |
| 100           | ISC CROUP         | 22                   |                         | This is the Injury Soverity Score                                            |
| 155           | ISS_GROUP         | 133                  | 155                     |                                                                              |
| Procedures    | PROCEDURE_GROUP   | Lode                 | PROCEDURE_CODE          | These are the codes for the procedures.                                      |
|               |                   | Episode              | PROCEDURE_EPISODE       | This is the episode indicator for the procedure.                             |
|               |                   | Location             | PROCEDURE_LOCATION_CODE | These are where the procedure was performed.                                 |
|               |                   | ICD9                 | PROCEDURE ICD9          | These are the ICD 9 codes for the procedures.                                |
|               |                   | Detail               | PROCEDURE DETAIL        | These are descriptions of the procedures.                                    |
|               |                   | Result               | PROCEDURE RESULT        | These are the procedure results.                                             |
|               |                   | Provider             |                         | These are the provider codes for the procedures                              |
|               |                   | Dree Stort Time      |                         | These are the times the precedures were started                              |
|               |                   | Proc Start Time      | PROCEDURE_START_TIME    |                                                                              |
|               |                   | Proc Start Date      | PROCEDURE_START_DATE    | These are the dates the procedures were started.                             |
|               |                   | Proc Stop Time       | PROCEDURE_STOP_TIME     | These are the times the procedures were stopped.                             |
|               |                   | Proc Stop Date       | PROCEDURE_STOP_DATE     | These are the dates the procedures were stopped.                             |
|               |                   |                      |                         | This is the patient's blood type: OPOS (O+), ONEG (O-), etc, and UNK         |
| Ftoh          | CLINICAL GROUP    | Blood Type           | BLOOD TYPE              | (unknown)                                                                    |
| Lton          | clinical_ditool   | FTOH (Blood Alcohol) | ETOH                    | This is the value of the blood alcohol                                       |
|               |                   | ETOH Tested          | ETON .                  | This is whether ETOH was evident in the nationt: 'V' for yes or 'N' for no   |
| -             |                   | TOX Tostod           | EV                      | This is whether Toxicology was tested                                        |
|               |                   | TOX Tested           | TOX_TEST                | This is whether Toxicology was tested.                                       |
|               |                   |                      |                         | This is the toxicology (drug screen) results. Separate with a comma (for lab |
| Tox Group     | TOX_GROUP         | Drug Screen Results  | тох                     | compatibility).                                                              |
| Labs          | LAB GROUP         | Lab Code             | LAB CODE                | These are the lab codes.                                                     |
|               |                   |                      |                         | These are the patient's locations when the lab tests were done               |
|               |                   | Done In              | LAB LOCATION CODE       | (NURSING STATION file)                                                       |
|               |                   | Order Time           |                         | These are the times the lab tests were performed                             |
|               |                   | Order Time           |                         | These are the dates the lab tests were performed.                            |
|               |                   | Order Date           | LAB_DATE                | These are the dates the lab tests were performed.                            |
|               |                   | Result Time          | LAB_RESULT_TIME         | This is the time the lab result was received.                                |
|               |                   | Value                | LAB_VALUE               | These are the lab values.                                                    |
|               |                   |                      |                         |                                                                              |
|               |                   | Method               | LAB_METHOD              | This is the method by which the lab test was performed.                      |
| Medications   | MEDICATIONS_GROUP | Drug                 | MED_CODE                | These are the medications that were given.                                   |
|               |                   | Provider             | MED PROVIDERS           | These are the codes of the physicians that ordered medications.              |
|               |                   | Location             | MED LOCATION CODE       | These are where the medications were given.                                  |
|               |                   | Time                 | MED START TIME          | These are the times the medications were started.                            |
|               |                   | Date                 | MED START DATE          | These are the dates the medications were started                             |
|               |                   | Bate                 |                         |                                                                              |
| Fluids        | FLUIDS_GROUP      | Fluids               | FLUIDS_TYPE             | These are the fluid codes. Refer to FLUIDS file.                             |
|               |                   | Amount               | FLUIDS_AMOUNT           | These are the amounts of the fluids.                                         |
|               |                   | Details              | FLUIDS_DETAILS          | These are details of the fluids.                                             |
|               |                   | Location             | FLUIDS_LOCATION_CODE    | These are where the fluids were given. Refer to NURSING.STATION file.        |
|               |                   | Start Time           | FLUIDS_START_TIME       | These are the times the fluids were started.                                 |
|               |                   | Start Date           | FLUIDS START DATE       | These are the dates the fluids were started.                                 |
|               |                   | Stop Time            |                         | These are the stop time of the fluids.                                       |
|               |                   | Ston Date            |                         | These are the stop dates of the fluids                                       |
|               |                   |                      | TEODS_STOP_DATE         | These are the studies for which the activationalishes                        |
| Eligibility   | ELIGIBILITY_GROUP | Study Englibility    | ELIGIBILITY             | mese are the studies for which the patient is eligible.                      |
| Findings      | FINDINGS_GROUP    | Finding              | FINDING_CODE            | These are the codes for the types of finding.                                |
|               |                   | Value                | FINDING_VALUE           | These are the values of the findings.                                        |
|               |                   | Number               | FINDING_NUMBER          | These are the numbers that identify the finding group.                       |
|               |                   | Status               | FINDING STATUS          | This is the status of the finding: was it present or not?                    |
| Complications | COMP. GROUP       | Complication         |                         | These are the complication codes                                             |
| complications |                   | complication         |                         | This is the occurrence of this complication. It is used to differentiate     |
|               |                   | Comp Occur           | COMP. OCCUP             | multiple accurrences of the same complication code                           |
|               |                   |                      |                         | multiple occurrences of the same complication code.                          |
|               |                   | Description          | СОМР                    | These are descriptions of the complication codes.                            |
|               |                   |                      |                         | These are where the complications occurred. Refer to NURSING.STATION         |
|               |                   | Location             | COMP_LOCATION_CODE      | file.                                                                        |
|               |                   | Date                 | COMP_DATE               | These are the dates the complications occurred or were discovered.           |
| Critiques     |                   | Critique             |                         | These are the critique codes.                                                |
|               |                   |                      |                         | This indicates which occurrence. If a critique occurs more than once in a    |
|               |                   |                      |                         | nation the subsequent occurrences can be identified with an occurrence       |
|               |                   | 0                    |                         | parene de subsequent occurences can be identified with an occurrence         |
|               |                   | Occurrence           | CRITIQUE_OCCUR          | numper.                                                                      |
|               |                   | Description          | CRITIQUE_DESCRIPTION    | These are descriptions of the critiques.                                     |
|               |                   | Date Occurred        | CRITIQUE_DATE           | This is the date the critique was identified.                                |
|               |                   | Responsible Party    | CRITIQUE_RESP           | This is the provider responsible.                                            |
|               |                   | Location             | CRITIQUE LOC CODE       | These are where the critiques occurred.                                      |
|               |                   | How Identified       |                         | This is how or who identified the critique                                   |
|               |                   | Beview Date          |                         | This is the date the critique was first identified                           |
| i             |                   |                      | CALIFICOL_IDENTIFIED    |                                                                              |
| Devileur (TD) |                   |                      | DEVIENT TORIC           | This is the tenie (a critique                                                |

|                    |                   |                     |                          | This indicates which occurrence. If a review occurs more than once in a      |
|--------------------|-------------------|---------------------|--------------------------|------------------------------------------------------------------------------|
|                    |                   |                     |                          | patient the subsequent occurences can be identified with an occurrence       |
|                    |                   | Occurrence          | REVIEW_OCCUR             | number.                                                                      |
|                    |                   | Topic Description   | REVIEW_TOPIC_DESCRIPTION | This is the topic description.                                               |
|                    |                   | Review Type         | REVIEW_TYPE              | This is the type of review performed.                                        |
|                    |                   | Review Date         | REVIEW_DATE              | This is the date the review was performed.                                   |
|                    |                   | Review Discussion   | REVIEW_DISCUSSION        | This is the action reculting from the review.                                |
|                    |                   | Action              | REVIEW_ACTION            | This is the action resulting from the review.                                |
|                    |                   | Physician Reviewer  | REVIEWER                 | Inese are codes for the reviewers.                                           |
|                    |                   | Staff Deviewar      |                          | abetractors)                                                                 |
|                    |                   | Broventable         |                          | dDSLIdCLOIS).                                                                |
| -                  |                   | Issue Completed     |                          | This is the date this review was resolved                                    |
| Deviews (MAD)      |                   | Beview Tenie        | REVIEW_RESOLVE           | This is the tenis (a criticus code) for this review                          |
| Reviews (IVIB)     | REVIEW_GROUP_MB   | Review Topic        | REVIEW_TOPIC             | This indicates which occurrence. It a review occurs more than once in a      |
|                    |                   |                     |                          | patient the subsequent occurrences can be identified with an occurrence      |
|                    |                   | Occurrence          |                          | number                                                                       |
|                    |                   |                     |                          | This is the tonic description                                                |
|                    |                   | Beview Type         |                          | This is the type of review performed                                         |
|                    |                   | Review Date         |                          | This is the date the review was performed                                    |
| -                  |                   | Discussion          |                          | This is a general text field for review-specific discussion                  |
| -                  |                   | Action Taken        | BEVIEW ACTION            | This is the action resulting from the review                                 |
|                    |                   | Reviewer            | REVIEWER                 | These are codes for the reviewers.                                           |
|                    |                   | Review Completed    | REVIEW RESOLVE           | This is the date this review was resolved.                                   |
|                    |                   |                     |                          | This is the critique code assigned to this review. Used in MB when creating  |
|                    |                   | Alternate Topics    | REVIEW CRITIQUE          | a unified Critique and Review group.                                         |
|                    |                   | Meeting             | REVIEW MEETING           | This it the Meetings ID for this review.                                     |
|                    |                   | Next Review Type    | REVIEW NEXT TYPE         | This is the next type of review.                                             |
| Reviews (TB Multi) | BEVIEW GROUP TB3  | Issue               | BEVIEW TOPIC             | This is the topic (a critique code) for this review.                         |
|                    |                   |                     |                          | This indicates which occurrence. If a review occurs more than once in a      |
|                    |                   |                     |                          | patient the subsequent occurences can be identified with an occurrence       |
|                    |                   | Occurrence          | REVIEW OCCUR             | number.                                                                      |
|                    |                   | Topic Description   | REVIEW_TOPIC_DESCRIPTION | This is the topic description.                                               |
|                    |                   | Review 1            | REVIEW_TYPE              | This is the type of review performed.                                        |
|                    |                   | Review Date 1       | REVIEW_DATE              | This is the date the review was performed.                                   |
|                    |                   | Review Discussion 1 | REVIEW_DISCUSSION        | This is a general text field for review-specific discussion.                 |
|                    |                   | Action 1            | REVIEW_ACTION            | This is the action resulting from the review.                                |
|                    |                   | Physician Reviewer  | REVIEWER                 | These are codes for the reviewers.                                           |
|                    |                   |                     |                          | Indicates staff members involved in this review (ie, as recorders or         |
|                    |                   | Staff Reviewer      | REVIEW_STAFF             | abstractors).                                                                |
|                    |                   | Preventable         | REVIEW_PREVENTABLE       | This is the preventability assessment for this review.                       |
|                    |                   | Issue Completed     | REVIEW_RESOLVE           | This is the date this review was resolved.                                   |
|                    |                   | Review 2            | REVIEW_TYPE2             | This is the second type for this review.                                     |
|                    |                   | Review Date 2       | REVIEW_DATE2             | This is the second date for this review.                                     |
|                    |                   | Review Discussion 2 | REVIEW_DISCUSSION2       | This is a general text field for review-specific discussion.                 |
|                    |                   | Action 2            | REVIEW_ACTION2           | This is the second action for this review.                                   |
|                    |                   | Review 3            | REVIEW_TYPE3             | This is the third type for this review.                                      |
|                    |                   | Review Date 3       | REVIEW_DATE3             | This is the third date for this review.                                      |
|                    |                   | Review Discussion 3 | REVIEW_DISCUSSION3       | This is a general text field for review-specific discussion.                 |
|                    |                   | Action 3            | REVIEW_ACTION3           | This is the third action for this review.                                    |
| Payments           | PAYMENT_GROUP     | Payment Source      | PAYMENT_SOURCE           | These are the payment sources.                                               |
|                    |                   | Collected           | PAYORS COLLECTED         | These are the amounts collected from each payor.                             |
| Charge Data        | CHARGE DATA GROUP | Charge Total        | CHARGE TOTAL             | This is the filled field for TOTAL CHARGE.                                   |
|                    |                   | Amt Collected       | AMT_COLLECTED            | Addition financial field for amount collected.                               |
|                    |                   | Comments            | CHARGE COMMENTS          | These are comments regarding the charges or payments.                        |
| Patient Alive      |                   | DC Status           | DC EEED                  | This is the DC Status code for Feeding                                       |
| ratient Aive       | OUTCOME.A         | DC Status           | DC_FEED                  | This is the DC Status code for Feeding.                                      |
|                    |                   | DC Status           |                          | This is the DC Status code for Locomotion                                    |
|                    |                   | DC Status           |                          | This is the DC Status code for Locomotion                                    |
|                    |                   | DC Status           |                          | This is the DC Status code for Expression                                    |
|                    |                   | DC Status           |                          | This is the DC Status code for Expression                                    |
|                    |                   |                     | DC_EXI                   | This is the preventebility (((a)) N (Ne) D (Dessible) NA (Net Arch) H        |
| Death Date         |                   | Baath Burnatable 2  |                          | (helesses)                                                                   |
| Death Data         | DEATH_GROOP       | Death Preventable?  |                          | This is whether the nations was DOA                                          |
| -                  |                   | DOA                 | DOA                      | This is the autonou code, VV: done, charted: VN: done, uncharted: N: not     |
|                    |                   | Automatic Chartest  |                          | This is the autopsy code. If the done, charted, fix done, uncharted, ix hot  |
|                    |                   | Autopsy/Charted     |                          | done.                                                                        |
|                    |                   | Autopsy Status      |                          | This is the status of the autopsy, le: JCAHO codes.                          |
|                    |                   | Autopsy ID          |                          | Inis is the autopsy report identification number.                            |
|                    |                   | Organs Req./Granted |                          | Inis is the code for organ donations requested, granted, done.               |
|                    |                   | Cause of Death      |                          | Inis is a description of the cause of death.                                 |
|                    |                   | Place of Death      | PLACE_DEATH              | Inis is where the death occurred.                                            |
|                    |                   | Death Time          |                          | Inis is the time of death.                                                   |
|                    |                   | Death Date          | DEATH_DATE               | inis is the date of death.                                                   |
|                    |                   |                     |                          | This is the preventability: Y (Yes), N (No), P (Possibly), NA (Not Apply), U |
| Patient Died       | OUTCOME.D         | Preventable?        | PREVENTABLE              | (Unknown).                                                                   |

|                      |                      |                                                                |                   | This is the preventability: Y (Yes), N (No), P (Possibly), NA (Not Apply), U |
|----------------------|----------------------|----------------------------------------------------------------|-------------------|------------------------------------------------------------------------------|
|                      |                      | Preventable?                                                   | PREVENTABLE       | (Unknown).                                                                   |
|                      |                      | DOA                                                            | DOA               | This is whether the patient was DOA.                                         |
|                      |                      | DOA                                                            | DOA               | This is whether the patient was DOA.                                         |
|                      |                      |                                                                |                   | This is the autopsy code. YY: done, charted; YN: done, uncharted; N: not     |
|                      |                      | Autopsy Charted                                                | AUTOPSY           | done.                                                                        |
|                      |                      |                                                                |                   | This is the autopsy code. YY: done, charted; YN: done, uncharted; N: not     |
|                      |                      | Autopsy Charted                                                | AUTOPSY           | done.                                                                        |
|                      |                      |                                                                |                   |                                                                              |
|                      |                      | Organs Requested/Granted                                       | DONATION_STATUS   | This is the code for organ donations requested, granted, done.               |
|                      |                      |                                                                |                   |                                                                              |
|                      |                      | Organs Requested/Granted                                       | DONATION_STATUS   | This is the code for organ donations requested, granted, done.               |
|                      |                      | Cause of Death                                                 | CAUSE_DEATH       | This is a description of the cause of death.                                 |
|                      |                      | Cause of Death                                                 | CAUSE_DEATH       | This is a description of the cause of death.                                 |
|                      |                      | Death Time                                                     | DEATH_TIME        | This is the time of death.                                                   |
|                      |                      | Death Time                                                     | DEATH_TIME        | This is the time of death.                                                   |
|                      |                      | Death Date                                                     | DEATH_DATE        | This is the date of death.                                                   |
|                      |                      | Death Date                                                     | DEATH_DATE        | This is the date of death.                                                   |
|                      |                      | Organs Donated                                                 | ORGANS_DONATED    | These are the organs that were donated by the patient.                       |
|                      |                      | Organs Donated                                                 | ORGANS_DONATED    | These are the organs that were donated by the patient.                       |
| Organs Donated Group | DEATH_ORGANS_DONATED | Organs Donated                                                 | ORGANS_DONATED    | These are the organs that were donated by the patient.                       |
|                      |                      | TQIP Traumatic Brain Injury                                    |                   |                                                                              |
| TQIP                 | TQIP_GROUP           | <f1 for="" help=""></f1>                                       | TQIP_TBI_PROMPT   | TQIP Traumatic Brain Injury Prompt                                           |
|                      |                      | TQIP VTE Prophylaxis <f1 for<="" th=""><th></th><th></th></f1> |                   |                                                                              |
|                      |                      | Help>                                                          | TQIP_VTE_PROMPT   | TQIP VTE Prophylaxis Prompt                                                  |
| GSW Information      | CAUSE_CODE.GSW       | Team                                                           | TEAM_MEMBERS      | This are the trauma team members.                                            |
|                      |                      | Туре                                                           | TEAM_MEMBERS_TYPE | This are the trauma team members' type.                                      |

### FIELDS-USED: ALPHABETIC FIELD LISTING (UPDATED 3/2012)

| Alphabetic Field Listing | Field Description                                                                                                    |
|--------------------------|----------------------------------------------------------------------------------------------------|
| ABSTRACT                 | This is the status of the abstract.                                                                                                  |
| ABSTRACTOR               | This is the name of the person who abstracted this patient.                                                                          |
| ABSTRACT COMPLETE        | This is whether there are any empty fields on this screen.                                                                           |
| ABSTRACT DATE            | This is the date this patient was abstracted.                                                                                        |
| ADDRESS                  | This is the address city, and state for the nationt                                                                                  |
| ADDRESS                  | This calculates the hospital admission date based on the Nursing Stations. If unable to determine admission date this way, the field |
| ADMISSION DATE           | Hospital ADMISSION DATE will                                                                                                    |
| ADMISSION_DATE           |                                                                                                    |
| ADIVISSION_TIME          | This calculates the hospital admission time.                                                                                         |
| ADMITTING                | I his displays the last name of the admitting MD.                                                                                    |
| ADMITTING_DX             | This is the admitting diagnosis.                                                                                                    |
| ADMITTING_NAME           | This displays the name and title of the admitting MD                                                                                 |
| ADMIT_CONDITION          | This is the condition on admission.                                                                                                  |
| ADMIT_REASON             | This is the reason for admission (chief complaint).                                                                                  |
|                          | These are the FINDINGS codes associated with the Admission.                                                                          |
|                          | This is the admit type.                                                                                                    |
|                          | This displays the order of the admitting MD                                                                                          |
|                          | This is the service the national was admitted to                                                                                     |
| ADIN_SVC                 | This is the description of the ADM SUC from the Specialties file                                                                     |
| ADIVI_SVC_DESCRIPTION    | This is the description of the ADM.SVC from the speciations line.                                                                    |
| ADM_SVC_SRC              | Inis is the state report code from the ADM_SVC field.                                                                                |
| AGE                      | This calculates the patient's age in years and hundredths.                                                                           |
| AGE_NTDS                 | NTDS Age calculation. Date of Birth to hospital arrival in decimal years.                                                            |
| AGE_NUMBER               | If < 3 wks: this is days; < 3 months: weeks; < 3 yrs: months; years otherwise.                                                       |
| AGE_UNITS                | This is the unit of age: 'D' for days, 'W' for weeks, 'M' for months or 'Y' for years.                                               |
| AGE UNITS NTDS           | This is the NTDS code for AGE UNITS.                                                                                                 |
| AIRBAG                   | This is the type of airbag deployed (NTDS07).                                                                                        |
| AIRBAG NTDS              | This is the NTDS code for AIRBAG Returns null if 'airbag deployed' (NTDS 8) was not found in Protective Devices                      |
|                          | These are the ALS (Abbreviated Initry Scale) values                                                                                  |
| AIS                      | Initial and the Alis (Abbreviated Injury State) values.                                                                              |
| AISI                     |                                                                                                    |
| AIS10                    | injury Als Position 10                                                                                                    |
| AIS2                     | Injury Als Position 2                                                                                                    |
| AIS3                     | Injury AIS Position 3                                                                                                    |
| AIS4                     | Injury AIS Position 4                                                                                                    |
| AIS5                     | Injury AIS Position 5                                                                                                    |
| AIS6                     | Injury AIS Position 6                                                                                                    |
| AIS7                     | Injury AIS Position 7                                                                                                    |
| AIS8                     | In urv AIS Position 8                                                                                                    |
| AIS9                     | Injury AIS Position 9                                                                                                    |
|                          | injury Als Fostori S                                                                                                    |
| AIS_CODE                 | This is the two of a asthetic used                                                                                                   |
| ANESTHETIC               | This is the type of anesthetic used.                                                                                                 |
| ARRIVAL_DATE             | Inese are the scene arrival dates.                                                                                                   |
| ARRIVAL_DELAY            | This is the time from response to the arrival.                                                                                       |
| ARRIVAL_TIME             | These are the times of arrival on the scene.                                                                                         |
| ASA                      | This is the ASA class.                                                                                                    |
| ASSISTING                | This is the type of respiratory assistance.                                                                                          |
| ASSISTING_NTDS           | This is the NTDS code for ASSISTING.                                                                                                 |
| ATTENDING                | This displays the last name of the Attending provider.                                                                               |
| AUTOPSY                  | This is the autopsy code, YY: done, charted: YN: done, uncharted: N: not done.                                                       |
|                          | This is the autonsy report identification number                                                                                     |
|                          | This is the status of the autonsy is: ICAHO codes                                                                                    |
|                          | This is the status of the declarge in CCs from injury time to definitive care                                                        |
|                          | These site and and the block loss in cess from injuly time to deministre care.                                                       |
| BLOOD_LOSSES             | These are the amounts of blood lost in CCs from procedures.                                                                          |
| BLOOD_TYPE               | Inis is the patient's blood type: OPOS (O+), ONEG (O-), etc, and UNK (unknown)                                                       |
| BYPASS_EXPLANATION       | This is an explanation of the bypass situation.                                                                                      |
| CATEGORY                 | This is the patient category.                                                                                                    |
| CAUSE_CODE               | This is the cause code. Refer to the CAUSE file.                                                                                     |
| CAUSE_CODE_SRC           | This is the state report code from the CAUSE file.                                                                                   |
| CAUSE DEATH              | This is a description of the cause of death.                                                                                         |
| CAUSE E CODES            | These are the ICD9 E codes for cause. 'E' is not required.                                                                           |
|                          | This is the first Cause E. Code                                                                                                    |
|                          | This is the second Cause F. Code                                                                                                    |
|                          | This is the location from the NCIPC mechanism and intention matrix                                                                   |
| CAUSE_E_CODES_INTENT     | This is the Internation from the NCIPC mechanism and internation matrix.                                                             |
| CAUSE_E_CODES_INTENTI    | This is the internation from the ware mechanism and internation matrix, First Ecode only.                                            |
| CAUSE_E_CODES_MECH       | This is the Mechanism from the NCIPC mechanism and intention matrix                                                                  |
| CAUSE_E_CODES_MECH1      | Inis is the Mechanism from the NCIPC mechanism and intention matrix. First valid Ecode only.                                         |
| CAUSE_E_CODES_NAME       | This is the name of the E Code                                                                                                    |
| CAUSE_E_CODES_TYPE_NTDS  | This is the NTDS trauma type base off the Primary Cause E Code mechanism and intention matrix. from Appedix 1 NTDS 1.2.5             |
| CAUSE_QA_DISPLAY         | Display the code, questions and answers for CAUSE.                                                                                   |
| CHARGE TOTAL             | This is the filled field for TOTAL CHARGE.                                                                                           |
| CHECKFIELDS              | Displays the data using the fields in the Check Fields Account Control record.                                                       |
|                          | This is the type of child restraint used (NTDS07)                                                                                    |
|                          | This is the NTDS code for CHILD DEST NIT                                                                                             |
|                          | Tasts ade for validity                                                                                                    |
|                          |                                                                                                    |
| COMMENTS                 | General comments.                                                                                                    |
| COMORBID CODE            | This is the CDM code for the comorbid condition.                                                                                     |

COMORBID\_DESCRIPTION сомр COMP\_DATE COMP\_LOCATION\_CODE COMP TYPE CONSULT CONSULT\_CALL\_TYPE CONSULT COMMENTS CONSULT\_FACILITY CONSULT\_NOTIFY\_DATE CONSULT\_NOTIFY\_TIME CONSULT\_PROVIDER CONSULT\_REPLY\_DATE CONSULT\_REPLY\_TIME CONSULT\_RESULT CONTROLLED RATE COUNTY\_STATE COUNTY\_STATE\_SRC CRITIQUES CRITIQUES\_DESC CRITIQUES FOUND CRITIQUE\_ACS CRITIQUE\_ACS\_SCORE CRITIQUE\_AVG\_SCORE CRITIQUE\_CLASS CRITIQUE\_CODE CRITIQUE\_CODE\_SCORE CRITIQUE\_COUNT CRITIQUE\_DATE CRITIQUE\_DESCRIPTION CRITIQUE\_FACTORS CRITIQUE\_FOUND CRITIQUE\_GROUP CRITIQUE\_ID CRITIQUE\_JCAH CRITIQUE\_JCAH\_SCORE CRITIQUE LIST CRITIQUE\_LOC\_CODE CRITIQUE\_MGMT CRITIQUE\_MIN\_SCORE CRITIQUE\_MIN\_SCORES CRITIQUE\_OUTCOME CRITIQUE\_OUTCOME\_FINAL CRITIQUE\_QA\_DISPLAY CRITIQUE RATE CRITIQUE\_RESP CRITIQUE\_REVIEW DATE DATE\_OUT DATE\_REPLIED DBDOC\_KEY\_CHECK DC\_DESTINATION\_CODE DC DESTINATION CODE SRC DC\_DISPOSITION\_CODE DC\_DISPOSITION\_CODE\_NTDS DC DISPOSITION DESC DEATH\_DATE DEATH\_TIME DEFAULT\_AGE DEFAULT\_ER\_TIME DEFAULT\_ISS DEFAULT\_LOS DEFAULT\_MD\_TYPE DEFAULT PROVIDERS RESPONSE DEFAULT\_TOTAL\_DAYS\_ICU DEPARTURE\_DATE DEPARTURE\_TIME DESTINATION\_ARRIVAL\_DATE DESTINATION\_ARRIVAL\_TIME DIAGNOSES DIAS\_BP DISCHARGE\_CONDITIONS DISCHARGE\_CONDITIONS\_SRC DISCHARGE DATE DISCHARGE\_TIME DISTANCE

This is the description of the comorbid condition. These are descriptions of the complication codes. These are the dates the complications occurred or were discovered. These are where the complications occurred. Refer to NURSING.STATION file. These are the complication codes. This is whether a consult call was made. This is the type of consult call. These are comments associated with the consult. These are the facilities consulted by this institute. These are the dates the consult was called. These are the times the consult call was placed. This is the provider consulted. These are the reply dates for the consult call. These are the reply times for the consult call. These are the results of this consult. These are the controlled respiratory rates at the time the Trauma Scores were taken. This is the county or state code. This is the state report code for COUNTY\_STATE. These are the critique codes found for the patient. This identifies the critiques that were found and gives the code descriptions These are the critiques found for this patient. This may be different than the CRITIQUE CODE or the CRITIQUES field These are the ACS critiques as identified in the CRITERIA SOURCE field. This is the minimum score for the ACS critique code from the CRITERIA code file. This is the average minimum score from the criteria file. This is the class for the critique from the criteria file. These are the critique codes. This is the minimum score for the critique code from the CRITERIA code file. This is the number of critiques found for this record. This is the date the critique was identified. These are descriptions of the critiques. These are contributing factors. This is whether any critiques were identified for this patient. This is how or who identified the critique. These are the JCAH critiques as identified in the CRITERIA SOURCE field. This is the minimum score for the JCAHO critique code from the CRITERIA code file. This identifies whether a critique was found for this patient. These are where the critiques occurred. This is the management category for this critique. This is the minimum score from the criteria file. This is the minimum score from the criteria file for each critique. This is the Outcome score for this review. This is the final CRITIQUE.OUTCOME value (last non null value). Display the code, questions and answers for CRITERIA. This is whether this patient had any critiques, expressed as 100 if so and 0 if not This is the provider responsible. Whether patients with critiques also has reviews. Today's date in print format for reports or merges. These are the dates the agencies responded to the call. These are the dates the physicians replied to the calls. Checks record key and data for possible corruption. This is the discharge destination code, usually a FACILITIES code. This is the state report code for DC\_DESTINATION\_CODE. This is the DC disposition code. This is the NTDS code for DC\_DISPOSITION\_CODE. This is a description of the discharge disposition. This is the date of death. This is the time of death. This is the calculated age in display format. Determines the amount of time in the ED from nursing unit data. This is the default (calculated) ISS. Determines the hospital length of stay. This is the providers' specialty. This is the time from Hospital Arrival to MD Arrival. The calculated time spent in all ICU units. These are the dates the agencies departed from the scene. These are the times the agencies departed from the scene. These are the dates the agencies arrived at the destinations. These are the times the agencies arrived at the destinations. These are the anatomic diagnoses. These are the diastolic blood pressures; 'D' = doppler or 'P' = palpated. These are the discharge condition codes. Refer to DISCHARGE.CONDITION file. This is the state report code from the DISCHARGE.CONDITIONS file. This is the hospital discharge date. This is the hospital discharge time. This is the distance of travel or flight in miles.

0

DOA DOB DONATION\_STATUS DRG DX KNOWN EDITS\_FAIL EDITS\_INFO EDIT CODES EDIT\_LIST ED\_ADM\_DATE ED\_ADM\_TIME ED\_DC\_DATE ED\_DC\_TIME ED\_DESTINATION\_CODE ED\_DISPOSITION\_CODE ED\_DISPOSITION\_CODE\_NTDS ED\_OUTCOME\_NTDS ELIGIBILITY EMPTY\_FIELDS ER\_ADMISSION\_DATE ER\_ADMISSION\_TIME ER\_DATE ER\_DISCHARGE\_DATE ER DISCHARGE TIME ER\_DISPOSITION ER\_NUMBER ER\_TIME ETHNICITY ETOH ETOHBR ETOH\_VALUE FV EV\_NTDS EXPORTCHECK EXTRICATION EYE1 EYE2 EYE3 EYE\_OPENING FIELD TIME FINAL\_DISPOSITION FINDING\_CODE FIRST NAME FLAG\_SBP1 FLUIDS AMOUNT FLUIDS\_DETAILS FLUIDS\_LOCATION\_CODE FLUIDS\_START\_DATE FLUIDS\_START\_TIME FLUIDS\_STOP\_DATE FLUIDS\_STOP\_TIME FLUIDS\_TYPE FOLLOWUP COMMENTS FRACTURES FREQUENCY\_CODE FROM HOSPITAL FROM\_HOSPITAL\_SRC FSEXP FSEXP\_SRC FSFEED FSLOC FSLOC\_SRC GCS1 GCS2 GLASCOW GLASCOW2 GLASGOW HEIGHT HISTORY\_CODE HOME HOSPITAL\_ADDRESS HOSPITAL\_ARRIVAL\_DATE HOSPITAL\_ARRIVAL\_DAY HOSPITAL\_ARRIVAL\_HOUR HOSPITAL\_ARRIVAL\_MONTH HOSPITAL\_ARRIVAL\_QTR

This is whether the patient was DOA. This is the patients date of birth. This is the code for organ donations requested, granted, done. This is the Diagnosis Related Group number from 1 to 473. How dx were known: S(urgery), A(utopsy), CT( scan), X(ray), E(xamination), or H(istory). These are the failed edits for this record. This is the Star, Description and Code for the edit that are found. These are the edit codes for this record. These are the edit descriptions for this record with failed edits indicated by a star. This is the ED Admission date. This is the ED Admission time. This is the ED discharge date. This is the ED discharge time. This is the Nursing Station or Facility that the patient was transferred to after the ED Entered ED Disposition Code. This is the NTDS code for ED\_DISPOSITION\_CODE. This is the NTDS code for ED\_OUTCOME. These are the studies for which the patient is eligible. These are empty fields (rows) for this record. This determines the ER admission date. This determines the ER admission time. This field writes the ER Admission Date in print format. This determines the ER discharge date. This determines the ER discharge time. This determines the ER or Trauma room disposition. If can't be determined This is the patient's ER number. This is the time the patient spent in the ER. This is the ethnicity of the patient. It is different from the RACE. This is the value of the blood alcohol. This is the BreathAlvzer ETOH value. This is the value for ETOH: this field checks the ETOH field, then lab codes, then procedure codes. This is whether ETOH was evident in the patient: 'Y' for yes or 'N' for no This is the NTDS code for EV. Displays export data in converted (not internal) format. This is whether extrication was performed. This displays the Scene eye opening value. This displays the ED eye opening value. This displays the referring eye opening value. These are the GCS eye openings: 1 = none, 2 = pain, 3 = voice or 4 = spontaneous. This calculates the time from injury to hospital arrival. This is the final disposition from the institute, based on DC.Disposition.Code or ED.Disposition. Uses UNK if no disposition can be found These are the codes for the types of finding. This displays the patient's first name in letter format (Aaaaaa). This is whether SBP1 is present and numeric. These are the amounts of the fluids. These are details of the fluids. These are where the fluids were given. Refer to NURSING.STATION file. These are the dates the fluids were started. These are the times the fluids were started. These are the stop dates of the fluids. These are the stop time of the fluids. These are the fluid codes. Refer to FLUIDS file. This is comments regarding followup. These are the fracture status codes for the Pediatric Trauma Score. These are the frequencies of the medications. Refer to the FREQUENCY file. This is the facility from which the patient transferred. This is the state report code for FROM\_HOSPITAL (referring facility). Functional Status Expression Score The state translation code for the Functional Status expression score. Functional Status Feeding Score Functional Status Locomotion Score The state translation code for the Functional Status locomotion score. This calculates Glasgow Coma Scale for the scene. This calculates the Glasgow Coma Scale for the ED. These are the Glasgow Coma Scores that are filled if the components are not available. This displays the ER entered GLASCOW. These are the Glasgow Coma Scores that are filled if the components are not available. This is the height of the patients in INCHES. This is the code for disease or condition history. This is a description of the patient's home situation. This field displays the address of the hospital from the FACILTIES file. This is the date the patient arrived at the hospital. This determines the day of the week of hospital arrival. This determines the hour of hospital arrival. This determines the month number of hospital arrival This determines the Quarter number of hospital arrival.

HOSPITAL\_ARRIVAL\_TIME This is the time the patient arrived at the hospital HOSPITAL\_ARRIVAL\_YEAR This displays the year of hospital arrival. HOSPITAL\_ARRIVAL\_YEAR\_MONTH This is the 4-digit year and month of hospital arrival. HOSPITAL\_ARRIVAL\_YEAR\_QTR This is the year and quarter of hospital arrival. HOSPITAL CODE This is the institution number for the hospital. This is the date the patient left the hospital whether as an inpatient or outpatient HOSPITAL\_DEPARTURE\_DATE This is the time the patient left the hospital whether as an inpatient or outpatient HOSPITAL\_DEPARTURE\_TIME HOSPITAL\_DEPARTURE\_YEAR\_QTR This is the year and guarter of hospital departure. HOSPITAL\_LOCATION This field displays the city, state, and zip of the hospital from the FACILITIES file. HOSPITAL\_TRANSFER This is whether the patient was transferred from another facility: Y (yes), N (no). These are the diagnosis ICD9 codes. ICD9 ICD9\_1 Injury ICD9 Position 1 ICD9\_10 Injury ICD9 Position 10 Injury ICD9 Position 2 ICD9\_2 Injury ICD9 Position 3 ICD9\_3 Injury ICD9 Position 4 ICD9 4 ICD9\_5 Injury ICD9 Position 5 ICD9\_6 Injury ICD9 Position 6 Injury ICD9 Position 7 ICD9 7 Injury ICD9 Position 8 ICD9 8 ICD9 9 Injury ICD9 Position 9 This is the calculated AIS region by ICD9 to try to match the NTDS Benchmark analysis. ICD9\_AREA\_NTDS This is the calculated AIS region by ICD9 to try to match the NTDS Benchmark analysis. ICD9\_AREA\_NTDS\_AIS\_GE3 ICD9 CLASS This is the ICD9 class (excludes fourth and fifth digits). ICD9\_PRIMARY This is the first (primary) diagnosis ICD9 code. Patient record key. ID This is whether the case is included, based on criteria in YEAR.QTR format, as determined by whatever program is referenced in the INCLUDE\_QTR Account Control record INCLUDE INCLUDE REASONS These are the reasons for inclusion or exclusion, as determined by whatever program is referenced in the Account\_Control record INDUST\_ACC This is whether the accident is an industrial accident or not. INITIALS This displays the patient's initials. INJURY\_DATE This is the date of the injury. INJURY\_DAY This determines the day of the week of injury. This is detail of the injury. INJURY\_DETAILS This is the state where the injury occurred. INJURY\_ST INJURY\_TIME This is the time of injury. INJURY ZIP This is the zip code of the location where the injury occurred. INSTITUTE\_LEVEL This is the Adult or Pediatric designation level for this Institute INSTITUTE\_NAMESRC Used for reports INSTITUTE NO This is the institution number for the hospital. INSTITUTE\_NO\_SRC This is the state report code for INSTITUTE NO. INSTITUTE\_REGIONAL This is the Regional code for this institute. INTUBATED These are whether the patient was intubated when Trauma Score was done. INTUBATED1 This displays the Scene Intubated value. INTUBATED2 This displays the ED Intubated value. (Used in JCAHO). INTUBATED3 This displays the Final ED Intubated value. This is the Injury Severity Score. ISS LAB CODE These are the lab codes. These are the dates the lab tests were performed. LAB\_DATE These are the patient's locations when the lab tests were done (NURSING.STATION file). LAB\_LOCATION\_CODE This is the method by which the lab test was performed LAB\_METHOD LAB\_RESULT\_TIME This is the time the lab result was received. LAB\_TIME These are the times the lab tests were performed. LAB\_VALUE These are the lab values. LAST\_NAME This displays the patient's last name in letter format (Aaaaaa). These are the levels of consciousness at the time the Trauma Scores were taken. LOC This is a text description of the location of the accident or injury LOCALE LOCATION This is the ICD9 'E' geographic location code. Refer to LOCATIONS file. This is the state report code for LOCATION (E849 code). LOCATION SRC LOS This is the patient's LOS (length of stay) in days. MAX\_AIS This is the patient's maximum AIS value. MAX\_REGION This is the region(s) associated with the maximum AIS. MD\_ARRIVAL\_DATE These are the dates the physicians arrived. MD ARRIVAL TIME These are the times the physicians arrived. MD\_CALL\_TYPE These are types of calls placed to the MDs. MD\_NOTIFY\_DATE These are the dates the physicians were notified. MD\_NOTIFY\_TIME These are the times the physicians were notified. This calculates the MD response times (from notified to arrived) in hundredths. MD\_RESPONSE\_TIME MEDICAL\_RECORD\_NUMBER This is the medical record number for the patient. These are the medications that were given. MED\_CODE MED\_DOSE These are the doses of the medications MED\_INDICATIONS This is whether the medications were indicated. MED\_LOCATION\_CODE These are where the medications were given. MED\_PROVIDERS These are the codes of the physicians that ordered medications. MED REASONS This is the reason the med was given. I.E., For antibiotics: 'T' if the medication was therapeutic or 'P' if it was prophylatic MED\_ROUTE These are the routes that the medications were given.

These are the dates the medications were started.

MED\_START\_DATE MED\_START\_TIME MED\_STOP\_DATE MED\_STOP\_TIME MED TYPE MONTH MOTOR1 MOTOR2 MOTOR3 MOTOR\_RESPONSE MRN NAME NAME\_FIRST NAME\_LAST NAME\_MI NEAREST\_TOWN NEUROSURGEONS NOTIFY\_DATE NOTIFY\_DELAY NOTIFY\_TIME NTDS EDITS DATA NTDS\_EDITS\_FAIL NTDS\_EDITS\_FAIL\_DATA NTDS EDITS FIELDS NTDS\_EDITS\_INFO NTDS\_EDITS\_LEVEL NTDS\_EDITS\_MSG NTDS\_EDITS\_TAG NUM ADMISSIONS OCCUPATION OPEN\_WOUND ORGAN ORGANS\_DONATED ORGAN\_SRC OR DISPOSITION CODE OUTCOME OUTCOME SCORE OXIMETRY P1 P2 P3 PARALYTICS PARALYTICS1 PARALYTICS2 PARALYTICS3 PATIENT\_COUNT PATIENT\_NUMBER PATIENT\_TYPE PAYMENT\_SOURCE PAYMENT\_SOURCE\_NTDS PAYMENT\_SOURCE\_SRC PED\_TS PHONE PLACE\_DEATH PLACE\_OF\_DEATH POSITION POST\_HOSPITAL PREINJCOM PREINJLOC PREVENTABLE PROCEDURES PROCEDURE\_ANESTHESIA PROCEDURE\_ANES\_START\_TIME PROCEDURE\_ANES\_STOP\_TIME PROCEDURE\_ASSISTANT PROCEDURE\_CODE PROCEDURE\_CODE\_DESCRIPTION PROCEDURE\_DAYS PROCEDURE\_DETAIL PROCEDURE\_EPISODE PROCEDURE\_ICD9 PROCEDURE\_ICD9\_DESC PROCEDURE\_ICD9\_GROUP PROCEDURE\_INDICATIONS PROCEDURE\_LOCATION\_CODE PROCEDURE\_ORDER\_TIME

These are the times the medications were started. These are the dates the medications were stopped These are the times the medications were stopped. These are the types of medication used. This determines the month number of hospital admission. This displays the Scene motor response value. This displays the ED motor response value. This displays the referring motor response value. These are the GCS motor values: 1= none, 2= ext, 3= flex, 4= withd, 5= local, 6= obey. This is the patient's medical record number. It is generally the number that uniquely identifies the patient over all hospitalizations This is the patients name: last name, first name, middle initial. This is the patient's first name. This is the last name of the patient. This is the patient's middle name or initial. This is the town nearest to the injury. Neurosurgeons These are the dates the agencies were notified. This is the time from injury to notification. These are the times the agencies were notified. These are the NTDS Edits data. NTDS fail edits (level 1 or 2). These are the NTDS Fail Edits data. These are the NTDS Edits fields. NTDS Edits Information. These are the NTDS Edits level These are the NTDS Edits message. These are the NTDS Edits tag. This is the number of this admission in relation to previous hospitalizations This is the patient's occupation. These are the open wound status codes for the Pediatric Trauma Score. These are the organs, systems, or activities that are evaluated for their functional status. These are the organs that were donated by the patient. This is the state report code from the ORGANS file. OR disposition if patient went directly to the OR from the ED. This is the patient's outcome: 'A' or 'D'. This is the Glascow Outcome Score. This is the percent blood Oxygen saturation. This displays the SCENE pulse rate. This displays the ER pulse rate. This displays the third pulse rate. Were paralytic agencys given prior to GCS This displays the Scene paralytics given. This displays the ED paralytics given. This displays the Final ED paralytics given. This inserted a one in the report for summing. This is the patient number. This is the patient type: trauma, cardiac, ob, etc. These are the payment sources. This is the NTDS code for PAYMENT SOURCE (value 1). This is the state report code for PAYMENT SOURCE. These are the Pediatric Trauma Scores. This is the patient's phone number. This is where the death occurred. This displays the unit code where death occurred. This is the position of the patient in the vehicle. This is the type of treatment received after hospital discharge. This is whether there was a pre-injury communication disability present. This is whether there was a pre-injury locomotion disability present This is the preventability: Y (Yes), N (No), P (Possibly), NA (Not Apply), U (Unknown). These are the procedure code descriptions from the Procedures file. These are the anesthesiologists or anesthetists. This is the time the anesthesia care started. This is the time the anesthesia care stopped. These are the assistants for the procedure. These are the codes for the procedures. This is the procedure description from the PROCEDURES file. Number of days from Hospital Arrival to the procedure These are descriptions of the procedures. This is the episode indicator for the procedure. These are the ICD 9 codes for the procedures. This is the procedure description from the PROCEDURE\_CODES file. This is the Procedure ICD9 group (excludes third and fourth digits) This is the indications for the procedure These are where the procedure was performed. This is the time the procedure was ordered.

PROCEDURE\_PROVIDERS PROCEDURE\_QA\_DISPLAY PROCEDURE\_REASON PROCEDURE\_RESULT PROCEDURE ROOM PROCEDURE\_START\_DATE PROCEDURE\_START\_TIME PROCEDURE\_STOP\_DATE PROCEDURE\_STOP\_TIME PROCEDURE\_TYPE PROTECTIVE\_DEVICES PROTECTIVE\_DEVICES\_SRC PROVIDERS PROVIDERS\_CODE PROVIDERS\_RESPONSE PROVIDERS\_TYPE PROVIDER\_RESPONSE PTS\_AIRWAY PTS\_CNS PULSE PUPILS RACE RACE\_OTHER RACE SRC RECORDER RECORDSIZE RECORD\_CHANGE\_DATES RECORD\_CHANGE\_FIRST RECORD\_CHANGE\_USERS

RECORD\_COMPLETE\_DAYS RECORD ENTRY LAST RECORD\_REVIEWS RECORD\_SUMMARY REFERRAL\_TIME REFERRING\_ADMIT\_TYPE REFERRING ARRIVAL DATE REFERRING\_ARRIVAL\_TIME REFERRING\_CONSULT REFERRING\_CONSULT\_DATE REFERRING\_CONSULT\_TIME REFERRING\_DISCHARGE\_DATE REFERRING DISCHARGE TIME REFERRING\_HOSPITAL REFERRING\_MD **REF ARRIVAL DATE** REF\_ARRIVAL\_TIME

#### REF\_DISCHARGE\_DATE

REF\_DISCHARGE\_TIME REGION REGION1 REGION10 REGION2 **REGION3** REGION4 REGION5 **REGION6** REGION7 **REGION8** REGION9 REGION\_SRC **REMINDER COMMENTS** REQUESTER RESIDENT RESPONSE\_DELAY RESP\_RATE RES\_CITY RES\_COUNTY\_STATE RES\_COUNTY\_STATE\_SRC RES\_FIPS RES\_STATE RETURN\_TIME REVIEWER **REVIEW\_ACTION** 

These are the provider codes for the procedures. Display the code, questions and answers for PROCEDURES. This is the reason for the procedure. These are the procedure results This is the exact room number where the procedure was performed. These are the dates the procedures were started. These are the times the procedures were started. These are the dates the procedures were stopped. These are the times the procedures were stopped. These are special procedure prompts for the type of procedure or equipment used. These are the protections used, such as seat belt, car seat, etc. This is the state report code for PROTECTIVE\_DEVICES. These are the providers listed in PROVIDERS.CODES or PROCEDURE.PROVIDERS. These are the codes for the providers on the case. This is the providers response time in minutes. These are the types or specialties of the providers caring for the patient. Time to provider response in minutes. These are the Pediatric Trauma score airway values. These are the Pediatric Trauma Score central nervous system values. These are the pulse rates. These are pupil codes (1234): 1, 2 are L size and reaction; 3, 4 are right This is the patient's race. This is the other (secondary) race designation for this patient. This is the state report code for RACE. This is the person who recorded the case. This is the size of the record. These are the change dates from the RECORD DATE field. These are who made changes from the RECORD\_DATE field. These are who made changes from the RECORD.DATE field. This is number of days from the Hospital\_Departure\_Date to the Record\_Complete\_Date or the Record\_Date\_Last. No answer means the data was not available. This is who made the last change from the RECORD.ENTERED field. These are the unresolved reviews at the time of finalization. This is an mv array of summary flags that indicate why a record is still open This is the length of time spent at a referring hospital. This is the admit type at the referring facility. This is the date the patient arrived at the referring hospital. This is the time the patient arrived at the referring hospital This is whether the patient had a Trauma Service consult at the refrring hospital This is the date of the Trauma Service consult at the refrring hospital. This is the time of the Trauma Service consult at the refrring hospital This is the date the patient was discharged from the referring hospital. This is the time the patient was discharged from the referring hospital This displays the name of the referring hospital from the DESTINATIONS file. This displays the last name of the referring MD This is the arrival date at the referring facility. REFERRING.ARRIVAL.DATE checked first, if empty, looks for arrival date field in This is the arrival time at the referring facility. REFERRING.ARRIVAL.TIME checked first, if empty, looks for arrival time field in This is the discharge date at the referring facility. REFERRING.DISCHARGE.DATE checked first, if empty, looks for discharge date field in REF.PATIENTS file. This is the discharge time at the referring facility. REFERRING.DISCHARGE.TIME checked first, if empty, looks for discharge time field in REF.PATIENTS file. These are the regions of injury. Injury REGION Position 1 Injury REGION Position 10 Injury REGION Position 2 Injury REGION Position 3 Injury REGION Position 4 **Injury REGION Position 5** Injury REGION Position 6 Injury REGION Position 7 Injury REGION Position 8 Injury REGION Position 9 This is the state report code from the AREA file. This is comments regarding the reminder. These are who requested the transports.

44

This displays the last name of the Resident provider.

This is the code for residence county or state.

This is the action resulting from the review.

This is the FIPS code of the residence.

These are codes for the reviewers.

These are the respiratory rates.

This is the city of residence.

This is the state of residence.

This calculates the times from notification to response.

This is the state report code for RES\_COUNTY\_STATE.

This calculates the times from departure to destination.

**REVIEW\_ACTION\_TAKEN** REVIEW\_CATEGORY **REVIEW\_COMMENTS** REVIEW\_DATE REVIEW DESCRIPTION REVIEW\_DUE REVIEW\_INIT REVIEW\_QA\_DISPLAY REVIEW\_RECEIVED REVIEW\_RESP REVIEW\_RESOLVE REVIEW\_SEQUENCE1 REVIEW\_SEQUENCE2 REVIEW\_SEQUENCE3 **REVIEW\_SEQUENCE4** REVIEW\_TOPIC REVIEW\_TREND REVIEW\_TYPE REVIEW\_UNRESOLVED RISK\_FACTOR RISK QA DISPLAY RISK\_TYPE ROOM\_ASSIGN RPS RPS1 RPS2 RPS3 RR1 RR2 RR3 RTS RTS1 RTS2 SBP2 SBP1 SBP3 SCENE TIME SEVERITY\_METHOD SEX SEX NTDS SOCIAL\_SECURITY\_NUMBER SPEED SPEED CATEGORY SYS\_BP TEAM LEVEL TEAM NOTIFIED TEAM\_NOTIFY\_TIME TEMP TEMPS TEMP\_ROUTES TICKLER TIME\_OUT TIME REPLIED TIME\_TO\_PROCEDURE TITLE TOTAL DAYS ICU TOTAL\_DAYS\_STEPDOWN TOTAL\_SCENE\_TIME тох TOX\_TEST TOX\_TEST\_NTDS TOX\_VALUE TRACKING\_NO TRANS TRANSFER\_MODE\_SRC TRANSPORT\_AGENCY TRANSPORT\_AGENCY\_CODE TRANSPORT\_AGENCY\_CODE\_SRC TRANSPORT\_AGENCY\_UNIT TRANSPORT\_COMPLETED TRANSPORT\_DELAY TRANSPORT\_DESTINATION TRANSPORT\_ID TRANSPORT\_LEVEL TRANSPORT\_METHOD TRANSPORT\_ORIGIN

These are the actions that were taken, excluding 'NONE'. This is the category of the review results. May be used for error codes. These are free text comments regarding the review. This is the multivalue version of this field so it can be used in a group This is the date the review was performed. This is the description of the review. This is the date a review action letter is due. This is the date a review action letter was sent. Display the code, questions and answers for REVIEWS. This is the date a review action letter was received. This is the the responsible person to whom this review is directed This is the date this review was resolved. This is the first DateTime column for this sequence. This is the second DateTime column for this sequence. This is the first Detail column for this sequence This is the second detail column for this sequence. This is the topic (a critique code) for this review. This is the trend note for this review. This is the type of review performed. Whether the review was resolved or not. These are descriptions of the risk factors. Display the code, questions and answers for RISKS. These are the risk factor codes. This is the time room assignment was made This calculates all Revised Probabilities of Survival. This calculates the Scene Revised Probability of Survival. This calculates the ER Revised Probability of Survival. This calculates the One-Hour Revised Probability of Survival. This displays the SCENE respiratory rate. This displays the ER respiratory rate. This displays the third respiratory rate. This displays the Revised Trauma Scores. This calculates the Scene Revised Trauma Score. This calculates the ER Revised Trauma Score This displays the ER systolic blood pressure. This displays the SCENE systolic blood pressure. This displays the third systolic blood pressure. This calculates the times at the scene (from arrival to departure) in hours and minutes This is the severity coding methodology. This is the patient's sex or gender. This is the NTDS code for SEX. This is the patient's social security number. This is the speed of the vehicle at the time of the accident. This is the speed category: 1 = low (0-30), 2 = moderate (30-55) or 3 = high (>55). These are the systolic blood pressures. This is the level of team activation. This is whether the trauma team was notified or not. These are the times of team notifications. This is the patient's temperature. These are the patient's temperatures. These are the routes the temperatures were taken. Refer to ROUTES file. This is whether there are any reminders (ticklers) in effect. These are the times the agencies responded to the call. These are the times the physicians replied to the calls. Time to procedure start in minutes. This is the patient's title or salutation. This is the total number of days spent in ICU units. This is the total number of days spent in Stepdown units This is the time from earliest arrival to last departure. This is the toxicology (drug screen) results. Separate with a comma (for lab compatibility). This is whether Toxicology was tested. This is the NTDS code for TOX\_TEST. This is the value for TOX: this field checks the TOX field, then lab codes, then procedure codes. This is the patient's Tracking Number. This is the transport code. This is the state report code for the transfer mode from the referring facility. Name of final transport. This is the transporting agency code. This is the state report code for TRANSPORT\_AGENCY\_CODE. These are the unit identifications for the transporting agencies. These are whether the transport was completed. These are reasons for a delay in transportation. These are the transport destinations. This is the ID from the Transports file (synonym of DATABASE\_ID). These are the levels of life support available. This is the method of transport: such as Ambulance, Helicopter, etc. for this transport leg These are the origins of the transport segments.

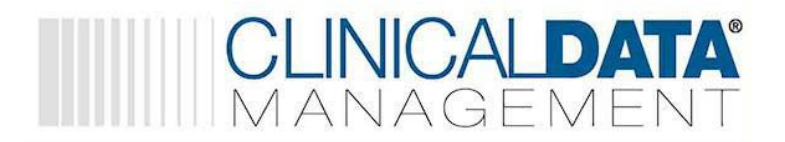

#### TRANSPORT\_RECORD\_NO TRANSPORT\_SEQ

#### TRANS\_OTHER

This is the state report code for TRANS. This is the patient's Trauma Number. TRAUMA\_NO These are where the Trauma Scores were measured (NURSING.STATION file). TRAUMA\_SCORE\_LOCATION\_CODE TRAUMA TYPE This is the type of the dominant injury. TRIAGE\_CODES These are the triage codes. TRIAGE\_IDENTIFIED This is who or what identified this triage code or reason. TRIP FORM This is whether the trip form was completed. TRSURG\_PT\_RESPONSE Trauma surgeon response time. TRSURG\_RESPONSE\_TIME Trauma surgeon response time. This displays the Triage Revised Trauma Scores. TRTS TRTS1 This calculates the Scene Triage Revised Trauma Score. This calculates the ER Triage Revised Trauma Score. TRTS2 UNIT\_ADMIT\_DATE These are the dates the patient was admitted to the nursing units UNIT\_ADMIT\_TIME These are the times the patient was admitted to the nursing units UNIT CODE These are the codes for the nursing units. UNIT\_DC\_DATE These are the dates the patient was discharged from the nursing units UNIT\_DC\_TIME These are the times the patient was discharged from the nursing units. UNIT\_DISCHARGE\_CONDITION\_CODE These are the unit discharge condition codes. UNIT\_DISPOSITION\_CODE These are the unit disposition codes. UNIT\_REASON This is a text description of the reason for admission to this unit. This calculates the times on each unit and display in hours and minutes if less than 1 day or days UNIT\_TIME\_DISPLAY UNIT\_TIME\_TOTAL This accumulates the time on each unit. VENTDAYS The number of days on a ventilator. VENTDAYS\_NTDS The integer number of Vent days. VENTDAYS\_UNIT These are the units where the VENT procedure occurred. VENTDAYS\_UNIT\_TIME This is the time in days for each unit for the VENT procedure. VERBAL1 This displays the Scene verbal response value. VERBAL2 This displays the ED verbal response value. VERBAL3 This displays the referring verbal response value. VERBAL\_RESPONSE These are GCS verbal responses: 1= none, 2= incomp, 3= inapp, 4= confused, 5= oriented. VS\_DATE These are the dates the vital signs were measured. VS\_LOCATION\_CODE These are where the Vital Signs were measured. VS\_NUMBER Vital Sign numbers: scene (1), ER (2), One-Hour (3). Decimals are extra scores. VS 02 This is the amount of oxygen administered. VS\_TIME These are the times the vital signs were measured. WEEKDAY This is the hospital arrival weekday. WEIGHTS These are the weights of the patient. WEIGHTS\_UNITS These are the weights units: 'P' for pounds or 'K' for kilograms. YEAR This displays the year of hospital admission. YEAR QTR This is the year and calendar quarter of admission.date. ZIP\_CODE This is the patient's Zip Code.

This is the patient's transport record number (transport ID number)

These are the transport sequence numbers. **TRANSPORT\_STATUS\_CODE** These are the patient status or condition codes during the transport

These are other types of transports that were used for this patient. TRANS SRC

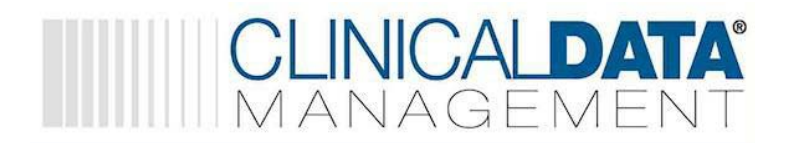

## **Glossary of Terms**

| CODE GROUPS   | Code Groups are groups of fields displayed in a folder during data entry. The                        |
|---------------|----------------------------------------------------------------------------------------------------|
|               | Data Dictionary contains views of these code groups and from here you can                            |
|               | determine the FILE and FIELDS used in a particular screen. If you need to                            |
|               | adjust a Code Group you can get to these by going to the MAIN MENU and                               |
|               | selecting 'Codes' $\rightarrow$ Code Groups $\rightarrow$ find the name referenced in your appendix  |
|               | and enter $\rightarrow$ Group tab. It is advised that you do not delete fields from the group,       |
|               | but rather turn them off by putting a 'N' in the 'Entry' column. Use your <right< th=""></right<>    |
|               | click> to access the sort function for this list of fields. NOTE: DO NOT MOVE                        |
|               | THE FIRST FIELD POSITION IN ANY CODE GROUP.                                                          |
| COMPLICATIONS | This file can be accessed from the MAIN MENU by selecting 'Patterns' $\rightarrow$ select            |
|               | 'COMP'; also from data entry if you are on the complications fields use                              |
|               | <alt><f2>. Notice that all complications have a mapping code in place for</f2></alt>                 |
|               | NTDS, so, if you are adding to this file you must map your new codes to                              |
|               | established NTDS codes so that when data is exported to NTDS the correct                             |
|               | correlation will be made and sent. If you do not want some of your complication                      |
|               | codes it is recommended that you turn the code off instead of deleting it from the                   |
|               | system. To turn a code off go to the ACTIVE column and place a 'N' on the row                        |
|               | you wish to inactivate. NOTE: NOT ALL COMPLICATIONS YOU ASSIGN TO A                                  |
|               | PATIENT HAVE TO GO ON TO REVIEW. IF YOU DON'T WANT TO REVIEW A                                       |
|               | COMPLICATION DO NOT SELECT IT WHEN YOU GET TO THE REVIEW                                             |
| 001           | FOLDER IN DATA ENTRY.                                                                                |
| CQI           | CQI stands for Continuous Quality Improvement. This acronym is often replaced                        |
|               | by other abbreviations such as PI (Performance Improvement), QI (Quality                             |
|               | this according to proceed of reviewing patient safety). In general                                   |
|               | improvement within your facility                                                                     |
| CRITIQUES     | Critiques is often now referred to as 'Issues' however, 'Issues' can be more than                    |
| ORTIQUED      | iust critiques. Critiques is a code file that can be accessed by going from the                      |
|               | MAIN MENU to 'Codes' $\rightarrow$ 'Select Codes' $\rightarrow$ 'Criteria'. You can also access this |
|               | code file during data entry by using your <alt><f2> field from the Critiques</f2></alt>              |
|               | field. The Critiques/Criteria code file contains both entered (E) and computed (C)                   |
|               | types of codes. Entered Critiques are those that you would enter into a patients                     |
|               | record when you identify them; Computed critiques will automatically be                              |
|               | assigned to a patient if the system finds programmatically they should have this                     |
|               | tagged to their record. An example of a computed critique would be 'DEATH';                          |
|               | the code could be entered during data entry in the critiques folder for a patient,                   |
|               | or, the database will automatically assign the code to the patient since it can                      |
|               | programmatically look at the field 'OUTCOME' and see if there is a 'D' for death                     |
|               | in the field. When using <f2> from your Review's folder both entered and</f2>                        |
|               | computed critiques will be shown. If you want to make a critique computed and                        |
|               | are unsure please refer to CDM's documentation on Critiques, and/or call                             |
|               | support for assistance. NOTE: DO NOT DELETE CRITIQUES, INSTEAD TURN                                  |
|               | THEM OFF. TO TURN OFF MANY CODES IN A FILE FROM THE MAIN MENU                                        |
|               | SELECT 'CODES' $\rightarrow$ 'MAKE CODES ACTIVE' - $\rightarrow$ SELECT THE CRITERIA                 |
|               | FILE AND TOGGLE BETWEEN OFF AND ON.                                                                  |
| FILES         | A FILE IS WHERE data IS KEPT for a specified topic. Files contain FIELDS and                         |
|               | mese neios are used during data entry, reporting, exporting and several other                        |
|               |                                                                                                    |

| ISSUES<br>MERGES | These are the review topics you have tagged as items needing to go through part<br>or all of the review process. Some ISSUES will be closed right from the patients<br>data entry scree, some will be resolved in your PIPS screen, and others will go<br>through one or more meetings. Issues tagged to a patient should be resolved for<br>patients in a timely and thought through manner. If you are able to prove your<br>process there your site reviews will be much more efficient in this respect.<br>This is a one-record per merge report. If you choose a merge for a patient you<br>are asking to report on the data for just one patient. You can run a merge on a |
|------------------|----------------------------------------------------------------------------------------------------|
|                  | group of patients, however, you will be making one merge on each patient in the group.                                                                                                    |
| PATIENTS         | This is the file where patient information on a particular event is captured. It uses both the patient data entry screen and the PIPS screen. The dictionary for this file is very large, the largest file CDM systems uses.                                                                                                    |
| PATTERNS         | Patterns are where your pick-list resides; pick-list can be accessed from fields with patterns by using your <f2> key. From data entry you can change your patterns by going to the field and pushing your <alt><f2> key. It is recommended that you do not remove a code within a pattern, but rather, turn it off by putting in 'N' in the active column in the pattern.</f2></alt></f2>                                                                                                    |
| PROVIDERS        | All providers, including non-physician staff, are kept within the PROVIDERS code<br>file. Use your <f2> during data entry to see all active providers. You can also<br/>get to the providers list by going from the MAIN MENU to Codes <math>\rightarrow</math> 'Select<br/>Codes' <math>\rightarrow</math> Providers. NOTE: DO NOT DELETE PROVIDERS, INSTEAD TURN<br/>THEM OFF. TO TURN OFF MANY CODES IN A FILE FROM THE MAIN MENU<br/>SELECT 'CODES' <math>\rightarrow</math> 'MAKE CODES ACTIVE' -<math>\rightarrow</math> SELECT THE PROVIDERS<br/>FILE AND TOGGLE BETWEEN OFF AND ON.</f2>                                                                                 |
| REPORTS          | Reports can also be accessed from your 'Report Library', this can be found from<br>the MAIN MENU 'Reports' choice. In addition you can see many reporting<br>engines built into your systems, this is where you could adjust an existing report<br>or make a new report. It is important to remember that when using a report you<br>select the correct file where the data is kept. Most reporting will use the<br>PATIENTS file.                                                                                                    |
| SCREENS          | Screens are the code groups within a file that are accessed during data entry.<br>Often called 'Folders', because they look like folders on your main data entry<br>screen for a patient, these screens can be adjusted to suit your facilities needs<br>by going to the code group for the screen. You are able to change labels, sort<br>fields, add fields, turn fields off, remove fields from code groups.                                                                                                    |